## INSTRUKCJA INSTALACJI I KONFIGURACJI KLIENTA LOTUS NOTES

## INSTALACJA

1. Wchodzimy do katalogu 'lotusclient' znajdującego się na tej płycie CD-ROM i uruchamiamy plik C84LHPL\_klient654PL. Klikamy **DALEJ**.

| Moie                                                       | Lotusclient                                                                                                    | - 🗆 × |
|------------------------------------------------------------|----------------------------------------------------------------------------------------------------|-------|
| dokumenty                                                  | Plik Edycja Widok Ulubione Narzędzia Pomoc                                                                                                    |       |
|                                                            | ↓ Wstecz + → - ⊡ ② Wyszukaj ⊡ Foldery ③Historia 🖺 😳 X 🖄 III-<br>  Adres 🗀 lotuscient                                                                                                    |       |
| ój komputer                                                |                                                                                                    | _     |
| 6                                                          | lotusclient                                                                                                    |       |
| oje miejsca<br>sieciowe                                    | 🔊 Notes Client 6.5.4 Win95/98/NT/2K/XP Polish - InstallShield Wizard                                                                                                    | ×     |
| Kosz                                                       | Lest rep_air           Apiliads           Zmodyfikowar           Rozmiar: 111   Witamy w kreatorze InstallShield<br>Wizard dla produktu Notes Client 6.5.4<br>Win95/98/NT/2K/XP Polish   |       |
| Internet<br>Explorer<br>Polace 2<br>Internet<br>instalacja | Atrybuky: Tyli<br>Kreator Inteläitäileid() Ward ponota saintalauvai produkt<br>Moras Clant 6, 5, 5 windspikelin (2002) Polishi wikomputerze.<br>Aby kontymuować, kilknij przycisk Dalej. |       |
|                                                            | Typ: Aplikacja Ri<br>< Writecz Dalej > Anuluj                                                                                                    |       |
|                                                            |                                                                                                    |       |
| Start 1 🕜 😭 🍊 1                                            | Instalacia - Microsoft Word                                                                                                    |       |

2. W kolejnym okienku instalator prosi o wskazanie katalogu tymczasowego potrzebnego do rozpakowania plików instalacyjnych. Klikamy **DALEJ**.

|                   | Clotusclient                                                                                                    |                     |
|-------------------|----------------------------------------------------------------------------------------------------|---------------------|
| Moje<br>dokumenty | Dik Edycja Widok Ulubione Narzędzia Pomoc                                                                                                    |                     |
|                   | ↓ Wstecz • → - 🔄 📿 Wyszukaj 🕒 Foldery 🤇 Historia 📔 🕾 🗙 🖄 🖽 •                                                                                                    |                     |
|                   | Adres 🗀 lotusclient                                                                                                    | Przejdź             |
| Mój komputer      |                                                                                                    |                     |
|                   | C84LHPL_ki                                                                                                    |                     |
| Moje miejsca      | Notes Client 6.5.4 Win95/98/NT/2K/XP Polish - InstallShield Wizard                                                                                                    |                     |
|                   | Costum Lini Katalog instalacyjny<br>zmodyfikowar Gdzie umieścić plik?                                                                                                    |                     |
| KOSZ              | Rozmiar: 1411<br>Proszę wprowedzić nazwę łażalogu, w którym mają być umiestecone piki. Jeżeli<br>którybuty: Tyli<br>takiego lażdogu nie ma, zostanie on utworzony automatycznie. Aby kontynuować,<br>takiego dażdogu nie ma, zostanie on utworzony automatycznie. Aby kontynuować, |                     |
| <b>S</b>          | NiN ii) jii 27 LBN Dalej.                                                                                                    |                     |
| Explorer          |                                                                                                    |                     |
| Połącz z          | Przeglądaj                                                                                                    |                     |
| Internetem        |                                                                                                    |                     |
|                   |                                                                                                    |                     |
| instalacja        | Typ: Apikacia R( InstallShield                                                                                                    |                     |
|                   | < Wstecz Dalej > Anuluj                                                                                                    |                     |
|                   |                                                                                                    |                     |
|                   |                                                                                                    |                     |
|                   |                                                                                                    |                     |
|                   |                                                                                                    |                     |
|                   |                                                                                                    |                     |
|                   |                                                                                                    |                     |
| 📲 Start 🛛 😭 🈂 🔎   | instalacja - Microsoft Word Slotusclient                                                                                                    | <b>54: 48</b> 09:21 |

3. W kolejnym okienku również klikamy DALEJ.

|                 | 🔁 lotusclient                               |                                                                |                 |
|-----------------|---------------------------------------------|----------------------------------------------------------------|-----------------|
| dokumenty       | ] Plik Edycja Widok Ulubione Narzędzia      | Pomoc                                                          |                 |
|                 | 📙 🕁 Wstecz 🔹 🤿 👻 🔂 🎯 Wyszukaj 🖓             | Foldery 🎯 Historia 🛛 🕸 🧏 🗙 ᡢ 🛛 🏢 🔹                             |                 |
|                 | Adres 🗋 lotusclient                         | •                                                              | @Przejdź        |
| Mój komputer    |                                             |                                                                |                 |
|                 |                                             |                                                                |                 |
|                 | C84LHPL                                     | kli                                                            |                 |
| Moie mieisca    | Lotus Notes 6.5.4 pl - Insta                | IIShield Wizard                                                |                 |
| sieciowe        | C84LHPL_ki                                  | Witamy w kreatorze InstallShield                               |                 |
|                 | Aplikacja Lotus, software                   | Wizard dla produktu Lotus Notes 6.5.4                          |                 |
|                 | Zmodyfikowar                                | pl                                                             |                 |
| Kosz            | Rozmiar: 141                                | InstallShield(R) Wizard zainstaluje program Lotus Notes 6.5.4  |                 |
|                 | Atrybuty: Tyli                              | pl na tym komputerze. Aby kontynuować, kliknij przycisk Dalej. |                 |
|                 |                                             |                                                                |                 |
| Internet        |                                             |                                                                |                 |
| Explorer        |                                             |                                                                |                 |
| - 🔥             |                                             | OSTD 7EŻENIE: Ten program ject chroniony prawem autorskim i    |                 |
| Polacz z        |                                             | umowami międzynarodowymi.                                      |                 |
| Internetem      |                                             |                                                                |                 |
|                 |                                             |                                                                |                 |
|                 | TRV                                         |                                                                |                 |
| La de la colo   | 1511.                                       |                                                                |                 |
| Instalacja      | Typ: Aplikacja Ri                           | e Watara Dalai Anaka                                           |                 |
|                 |                                             | Kilduj                                                         |                 |
|                 |                                             |                                                                |                 |
|                 |                                             |                                                                |                 |
|                 |                                             |                                                                |                 |
|                 |                                             |                                                                |                 |
|                 |                                             |                                                                |                 |
|                 |                                             |                                                                |                 |
|                 |                                             |                                                                |                 |
|                 |                                             |                                                                |                 |
| 😹 Start 🛛 😭 🤤 🖳 | instalacja - Microsoft Word 🛛 🔂 lotusclient | 闄Lotus Notes 6.5.4 pl - I                                      | 🏷 🕀 🕮 🏪 🛛 09:28 |
|                 |                                             |                                                                | ,               |

4. W kolejnym okienku wybieramy 'Akceptuję warunki tej umowy licencyjnej' i klikamy DALEJ.

| Mice       Image: Construction of the construction of the construc                                                                 | Mice         Generative         Pik Edycja       Widok Ukbone Narządza Pomoc         Watecz                                                                                                    | More declar       Image: Second Second                                                                                             | 📥 🗕                        |                                                                                                    |                             |
|----------------------------------------------------------------------------------------------------|----------------------------------------------------------------------------------------------------|----------------------------------------------------------------------------------------------------|----------------------------|----------------------------------------------------------------------------------------------------|-----------------------------|
| Pitk       Edycla       Widok       Muborn       Narageda       Ponoc         Widok       Widok       Widok       Widok       Ponoc       Imageda       Ponoc         Widok       Widok       Widok       Widok       Ponoc       Imageda       Ponoc       Imageda       Ponoc       Imageda       Ponoc       Imageda       Ponoc       Imageda       Ponoc       Imageda       Imageda       Imageda       Ponoc       Imageda       Imageda                                                                                                    | Pik       Edycla       Widok       Ukbone       Narzęda       Ponoc       Image: Comparison of the experiment of the experiment of the experime                                                                                                    | Policie     Plik     Edycla     Widok     Undone     Naraęda     Ponoc     Image: Control of the standard of the standard of t                                                                                                    |                            | lotusclient                                                                                                  |                             |
| Watecz       Watecz                                                                                                    | Water   Wyberdesi   Wyberdesi <td< td=""><td>Watecz       Watecz       Watecz</td><th>dokumenty</th><td>Plik Edycja Widok Ulubione Narzędzia Pomoc</td><td>1</td></td<>     | Watecz       Watecz                                                                                                    | dokumenty                  | Plik Edycja Widok Ulubione Narzędzia Pomoc                                                                   | 1                           |
| Interest     Interest     Inter                                                                                                    | Mares       Inducedent       Propedie         With Interpreter       Interpreter       Interpreter         Interpreter       Interpreter       Interpreter         Interpreter       Interpreter       Procedure and one a licency ina         Interpreter       Interpreter       Procedure and one a licency ina         Interpreter       Interpreter       Procedure and one a licency ina         Interpreter       Procedure and one a licency ina       Procedure and one a licency ina         Interpreter       Procedure and one a licency ina       Procedure and one a licency ina         Interpreter       Procedure and one a licency ina       Program         Interpreter       Procedure and one a licency ina       Program         Interpreter       Procedure and one a licency ina       Program         Interpreter       Procedure and one a licency ina       Program         Interpreter       Procedure and one a licency ina       Program         Interpreter       Procedure and one a licency ina       Program         Interpreter       Program       Capital - Warunki ogoine         Problez Aproxon Ania Taktell Docedin (Excitency ina liber Program       Program         Interpreter       Propreter       Program       Program         Interpreter       Program<                                                                                                    | Internet.       Internet.         Internet.       Internet.         Internet.       Intenet.         Internet.                                                                                                    |                            | ש Wstecz • → • 🚡 🔍 Wyszukaj 🖓 Foldery 🎯 Historia 🖄 🖄 🔀 🗙 אמן דער יום איז איז איז איז איז איז איז איז איז איז |                             |
| Do tordouce         Sector         More melical<br>sectore         Construction         Construction                                                                                                    | Normalized         Signal         Signal         Si                                                                                                    | op oncluder         op oncluder                                                                                                    | A                          | tres 🔲 lotusclient                                                                                           | <ul> <li>Przejdź</li> </ul> |
| Collection     Collection       Internet     Collection       Collection     Collection       Collection                                                                                                    | Construction       Construction         Internet       Cast Pipe Jane         Internet       Cast Pipe Jane         Internet       Cast Pipe Jane         Internet       Cast Pipe Jane         Internet       Cast Pipe Jane         Internet       Cast Pipe Jane         Internet       Cast Pipe Jane         Internet       Cast Pipe Jane         Internet       Cast Pipe Jane         Internet       Cast Pipe Jane         Internet       Cast Pipe Jane         Internet       Cast Pipe Jane         Internet       Cast Pipe Jane         Internet       Migdzynarodowa Umowa Licencyjna na Program         Atrybuly: TV       Cast Of 1 - Warunki ogólne         PoBlecante, INSTALOWANIE CORAZ Cast Cast Pit Core WarUNKOW NINIEISZEU UMOWY.       Cast Cast Accept Actig WarUNKOW NINIEISZEU UMOWY.         Cast Pipe Pipe Jane       Cast Cast Accept Actig WarUNKOW NINIEISZEU UMOWY.       Cast Cast Accept Actig WarUNKOW NINIEISZEU UMOWY.         Cast Pipe Pipe Jane       Cast Pipe Pipe Jane       Cast Cast Accept Actig WarUNKOW NINIEISZEU UMOWY.         Cast Pipe Pipe Jane       Cast Pipe Pipe Pipe Jane       Cast Cast Accept Actig WarUNKOW NINIEISZEU UMOWY.         Propose Cast RowAnin A TAKED Dosoly Cast Cast Accept Actig WarUNKWY WINIEWER Pipe Jumowy Kencytee       Cast Cast Accep                                                                                                    | Contraction       Contraction         Contraction       Contraction                                                                                                    | Moj komputer               |                                                                                                    |                             |
| Construction       CallPL, Line       CallPL, Line       Construction       CallPL, Line       Construction         Construction       CallPL, Line       Unowe Licency/ma       Proset uwatrie precet/dd nine/seq Unowe Licency/ma       Proset uwatrie precet/dd nine/seq Unowe Licency/ma         Construction       Rominer: 141       Migdzynarodowa Umowa Licency/ma na Program       Proset uwatrie precet/dd nine/seq Unowe Licency/ma       Proset uwatrie precet/dd nine/seq Unowe Licency/ma         Internet       Cogé 61 - W arunki ogélne       PoelERANIE, INSTALOWANIE, KOPIOWANIE ORAZ UZYWANIE PROGRAMU       OznACZA AKCEPT ACR WARUNKÓW NINENSZEU UMOWY:         Cogé 21 - W arunki ogélne       POELERANIE, INSTALOWANIE, KOPIOWANIE ORAZ UZYWANIE PROGRAMU       OZNACZA AKCEPT ACR WARUNKÓW NINENSZEU UMOWY:         Cogé 21 - W arunki ogélne       POELERANIE, INSTALOWANIE, KOPIOWANIE ORAZ UZYWANIE PROGRAMU         CONACZA AKCEPT ACR WARUNKÓW NINENSZEU UMOWY:       CARCEPT OWANIE KOWARUNKÓW NINENSZEU UMOWY:         CARCEPT OWANIE KOWARUNKÓW NINENSZEU UMOWY:       CARCEPT OWANIE VONICA WARUNKÓW NINENSZEU UMOWY:         Rominer Construction       POELERANIE (UMOWY LENCY/me)         NINITESZYW WARUNKÓM NINIENSZYW WARUNKÓW NINIENSZYW WARUNKÓM NINIENSZYW WARUNKÓM NINIENSZYW WARUNKÓM USUTYTKÓWNIK MIE WTRAZA ZOODY NA         NINITESZYW WARUNKÓM JE UMOWY Kency/me)       Ciecestuje warunków tej umowy kency/me)         InteldSidel       Yew ni English       Drystecz       Dalej >       A                                                                                                    | Construction       Executor InstallShuld produktu Lotus Notes 6.5.4 pl         Construction       Executor InstallShuld produktu Lotus Notes 6.5.4 pl         Construction       Prosz uwastie przeczytać niniejszą Umowę Licencyjną.         Construction       Prosz uwastie przeczytać niniejszą Umowę Licencyjną.         Prosz uwastie przeczytać niniejszą Umowę Licencyjną.       Prosz uwastie przeczytać niniejszą Umowę Licencyjną.         Prosz uwastie przeczytać niniejszą Umowę Licencyjną.       Prosz uwastie przeczytać niniejszą Umowę Licencyjną.         Prosz uwastie przeczytać niniejszą Umowę Licencyjną.       Prosz uwastie przeczytać niniejszą Umowę Licencyjną.         Prosz uwastie przeczytać niniejszą Umowę Licencyjną.       Prosz uwastie przeczytać niniejszą Uzytwanie Program.         Atrybuły: Ty       Część 1 Warunki ogólne         Poblicze Antic, NARCZA AKCEPTOWANIE, NSTALOWANIE KARUNKÓW NINIEJSZEU UMOWY.       ZAAKCEPTOWANIE PRZEZ UŻYTKOWNIKA WARUNKOW NINIEJSZEU UMOWY.         Cząkacja z Użytkawa Nini Zakiej Dosoby rejicycznej Ulep PRA WNEJO OzNACZA, ZE UŻYTKOWNIK GWARANIA TAKIEJ DOSOBY (Fizycznej Liub PRA WNEJO OZNACZA, ZE UŻYTKOWNIK NIE WYRAŻA 200DY NA       Instalistaci w wiele i unowy kencyjnej         Prosz alkocja w       Proszłuje warunki tej umowy kencyjnej       Proszłuje warunki tej umowy kencyjnej         Proszłuje warunki tej umowy kencyjnej       Proszłuje warunki tej umowy kencyjnej       Proszłuje warunki tej umowy kencyjnej         Proszałuje warunki tej umowy kencyjnej       Proszł                                                                                                    | Type: Aplikacia R       Type: Aplikacia R         Type: Aplikacia R       Type: Aplikacia R                                                                                                    |                            | C84LHPL_ki                                                                                                   |                             |
| Sinctivitie       CR41HPL_At<br>Aplikarja       Umowa Licencyjna         Zimodrijkovar       Proseg uwarine przeczyłać ninejszą Uniowę Licencyjna, a<br>Proseg uwarine przeczyłać ninejszą Uniowę Licencyjna, a<br>Proseg uwarine przeczyłać ninejszą Uniowę Licencyjna, a<br>Proseg uwarine przeczyłać ninejszą Uniowę Licencyjna, a<br>Proseg uwarine przeczyłać ninejszą Uniowę Licencyjna, a<br>Proseg uwarine przeczyłać ninejszą Uniowę Licencyjna, a<br>Proseg uwarine przeczyłać ninejszą Uniowę Licencyjna, a<br>Proseg uwarine przeczyłać ninejszą Uniowę Licencyjna, a<br>Proseg uwarine przeczyłać ninejszą Uniowę Licencyjna, a<br>Proseg uwarine przeczyłać ninejszą Uniowę Licencyjna, a<br>Pobliczą Akceptrow ANIE, KOPIOWANIE ORAZ UŻYWANIE PROGRAMU<br>OZNACZA AKCEPTOWANIE Przez UŻYTKOWNIK W ARUNKÓW NINIEJSZE<br>UMOWY W IMIENIU OSOBY Trzeciel (CIZYCZNEJ LUB PRAWNEJ) OZNACZA,<br>ze UŻYTKOWNIK W KARANTUE POSIADANIE UNIKKÓW NINIEJSZE<br>UWOWY W IMIENIU OSOBY Trzeciel (CIZYCZNEJ LUB PRAWNEJ)<br>ODDODZĄZ DKOWANIA TAKIEJ OSOBY (CIZYCZNEJ LUB PRAWNEJ)<br>ODDODZĄZ DKOWANIA TAKIEJ OSOBY (CIZYCZNEJ LUB PRAWNEJ)<br>NINIEJSZY W ANIUKKOM JEŚLI UŻYTKOWNIK MIE WYRAŻA ZOODY NA<br>NINIEJSZY U APINIK<br>W jeżestug warukiću je unowy kencyjnej         Instaliczel<br>Notericzel<br>Instaliczel<br>Wyew in English Drybul       Weistecz Delej > Anubul                                                                                                    | Sincole       CB4LHPL_K<br>Aplikarja       Umowa Licencyjna         Moreck       Possag uważnie przeczyłać ninejszą Umowę Licencyjna,         Possag uważnie przeczyłać ninejszą Umowę Licencyjna,       Possąg uważnie przeczyłać ninejszą Umowę Licencyjna,         Possag uważnie przeczyłać ninejszą Umowę Licencyjna,       Possąg uważnie przeczyłać ninejszą Umowę Licencyjna,         Possąg uważnie przeczyłać ninejszą Umowę Licencyjna,       Possąg uważnie przeczyłać ninejszą Umowę Licencyjna,         Possąg uważnie przeczyłać ninejszą Umowę Licencyjna,       Possąg uważnie przeczyłać ninejszą Umowę Licencyjna,         Possąg uważnie przeczyłach ninejszą Umowę Licencyjna,       Possąg uważnie przeczyłach ninejszą Umowę Licencyjna,         Possąg uważnie przeczyłach ninejszą Umowę Licencyjna,       Część I - Warunki ogólne         Possąg uważnie przeczyłach ninejszą Uwachy Walkie przeczytrzytrownika wazanikow Ninkejsząz Uwachy Walkie przeczytrzytrownika wazanikow Ninkejszą Uwachy Walkie przeczytrzytrownika wazanikow Ninkejszą Uwachy Walkie przeczytrzytrownika wazanikow Ninkejszą Uwachy Walkie przeczytrzytrownika wazaniko wiencyjnej         Possąg użytrownik wazanik tej umowy kcencyjnej       Ninkejszą Wazaniko wiencyjnej         Ninkejszą Uwachik tej umowy kcencyjnej       Ninkejszą Uwachik tej umowy kcencyjnej         Ninkejszą Wazaniko w nienjejski bryty wienki w nienjejski bryty wienki w nienjejski bryty wienki w nienjejski bryty wienki w nienjejski bryty wienki w nienjejski bryty wienki w nienjejski bryty w nienjejski bryty w nienjejski bryty w nienjejski bryty w nienjejski bryty w nienjejski bryty w nienjej                                                                                                    | Sincode       ESHLEP, A       Unowa Licency/na         Vice       Proseq uwatrie przeczyłać niniejszą Unowę Licency/na,         Zmodyfikowa       Proseq uwatrie przeczyłać niniejszą Unowę Licency/na,         Zmodyfikowa       Romie: 141         Atrybuły: Ty       Część 1 - Warunia ogólne         PoBIERANIE, INSTALOWANIE, KOPIOWANIE ORAZ UŻYWANIE PROGRAMU<br>OZNACZA, AKCEPTOWANIE PROSILDU MOWY.       Zzęść 1 - Warunia ogólne         PoBIERANIE, INSTALOWANIE, KOPIOWANIE ORAZ UŻYWANIE PROGRAMU<br>OZNACZA, AKCEPTOWANIE PROSILDU MOWY.       Zzęść 1 - Warunia ogólne         PoBIERANIE, UNSTALOWANIE, KOPIOWANIE ORAZ UŻYWANIE PROGRAMU<br>OZNACZA, AKCEPTOWANIE PRZEU UŻYKOWIKIE WARUNKÓW NINIEJISZE<br>U UMACWY W IMIENIU OSODBY TEŻCIEJ (CIZYCZNEJ LUB PRAWNEJ) OZNACZA,<br>ZE UZYTKOWNIK WARUNKOM JESI LUZYTKOWNIK WAWNEJ OZNACZA,<br>ZE UZYTKOWNIK WARUNKOM JESI LUZYTKOWNIK WAWNEJ OZNACZA,<br>ZE UZYTKOWNIK KI WAWNEJ OZNAWEJ OWNEJ WIEJISZYM WARUNKOW NINIEJSZYM WARUNKOW NINIEJSZYM WARUNKOM JESI LUZYTKOWNIK WIE WYRAZA ZODOY NA<br>NINITEISZY WARUNKOM JESI UZYTKOWNIK NIE WYRAZA ZODOY NA<br>NINITEISZYW WARUNKOM JESI UZYTKOWNIK NIE WYRAZA ZODOY NA<br>NINITEISZYW WARUNKOM JESI UZYTKOWNIK NIE WYRAZA ZODOY NA<br>NINITEISZYW WARUNKOM JESI UZYTKOWNIK MIE WYRAZA ZODOY NA<br>NINITEISZYW WARUNKOM JESI UZYTKOWNIK NIE WYRAZA ZODOY NA<br>NINITEISZYW WARUNKOM JESI UZYTKOWNIK NIE WYRAZA ZODOY NA<br>NINITEISZYW WARUNKOM JESI UZYTKOWNIK MIE WYRAZA ZODOY NA<br>NINITEISZYW WARUNKOM JESI UZYTKOWNIK JESI WARUNKOM JESI JUZYTKOWNIK MIE WYRAZA ZODOY NA<br>NINITEISZYW WARUNKOM JESI JUZYTKOWNIK JESI WARUNKOM JESI JUZYTKOWNIK JESI WARUNKOM JESI JUZYTKOWNIK JESI WARUNKOM JESI JUZYTKOWNIK JESI WARUNKOM JESI JUZYTKOWNIK JESI WARUNKOM JESI JUZYTKOWNIK JESI WARUNKOM JESI JUZYTKOWNIK JESI JUZYTKOWNIK JESI JUZYTKOWNIK JESI WARUNKOM JE                                                                                                    | Aoie mieisca               | 📲 Kreator InstallShield produktu Lotus Notes 6.5.4 pl                                                        | ×                           |
| Apikacja       Proze uwatne przezytać ninejszą Umowę Lucercyną.         Proze uwatne przezytać ninejszą Umowę Lucercyną.       Proze uwatne przezytać ninejszą Umowę Lucercyną.         Rosmiar: 141       Międzynarodowa Umowa Licenzyjna na Program         Atrybuky: TV       Część I - Warunki ogólne         Oznacza A KCZEPTA ALE WARUNKOW NINIE ISZE U UMOWY.       ZAAKCZEPTA JOWANIE KOPIOWANIE ORAZ UZYWANIE PROGRAMU OCNACZA, AKCZEPTA ALE WARUNKÓW NINIEISZE U UMOWY.         Wolwy W IMIENIU OSOBY TRZECIEJ (CIEVCZNE I UB PRA WNIE) OZNACZA, AKCZEPTA AKCIE WARUNKÓW NINIEISZE U UMOWY.         WOWY W IMIENIU OSOBY TRZECIEJ (CIEVCZNE I UB PRA WNIE) OZNACZA, ZE UZYTKOWNIK WARUNKOW ZUTYKOWNIK NA WNED) OZNACZA, ZE UZYTKOWNIK WARUNKUE POSILADNIK U PRA WNIED OZNACZA, ZE UZYTKOWNIK WARUNKUE POSILADNIK U PRA WNIED OZNACZA, ZE UZYTKOWNIK MIENZYW WARUNKUM JESLI UZYTKOWNIK NIK BERAWINED OZNACZA, I W MINIENZYW WARUNKUM JESLI UZYTKOWNIK NIK BERAWINED OZNACZA, ZE UZYTKOWNIK WIE WARAZA ZOODY NA WIMIENZYW WARUNKUM JESLI UZYTKOWNIK NIK BERAWINED OZNACZA, I M JINIENZYW WARUNKUM JESLI UZYTKOWNIK NIK BERAWINED OZNACZA, ZE UZYTKOWNIK WIE WARAZA ZOODY NA WIMIENZYW WARUNKUM JESLI UZYTKOWNIK NIK JESLI UZYTKOWNIK NIK JESLI UZYTKOWNIK MIE WARAZA ZOODY NA WIMIENZYW WARUNKUM JESLI UZYTKOWNIK NIK JESLI UZYTKOWNIK WIE WARAZA ZOODY NA WIMIENZYW WARUNKU WARUNKUM JESLI UZYTKOWNIK MIE WARAZA ZOODY NA WIMIENZYW WARUNKU WARUNKUM JESLI UZYTKOWNIK MIE WARAZA ZODY NA WIMIENZYW WARUNKU WARUNKUM JESLI UZYTKOWNIK MIE WARAZA ZODY NA WIMIENZYW WARUNKU WARUNKU WARUNKU WARUNKU JESLI UZYTKOWNIK WIE WARUNKU JESLI UZYTKOWNIK WE WARUNKU JESLI UZYKU WARUNKU WARUNKU JESLI UZYKU WARUNKU JESLI UZYKU WARUNKU JESLI UZYKU WARUNKU JESLI UZYKU WARUNKU JESLI UZYKU WARUNKU JESLI UZYKU WARUNKU WARUNKU WARUNKU JESLI UZYKU WARUNKU JESLI UZYKU WARUNKU JESLI                                                                                                    | Aplikacja       Proszę uwaznie przezytkać ninejszą Umowę Lkencyjną.         Proszę uwaznie przezytkać ninejszą Umowę Lkencyjną.       Proszę uwaznie przezytkać ninejszą Umowę Lkencyjną.         Zmodyfikowar       Rosmiari 141       Międzynarodowa Umowa Licencyjna na Program.         Atrybuły: Tyl       Część I - Warunki ogólne       Poszę uwaznie przezytkać ninejszą Umowę Lkencyjną.         Poszę uwaznie przezytkać ninejszą Umowe Lkencyjną.       Część I - Warunki ogólne         Poszę z uzyrtkownik, WARUNKÓW NINIEJSZEJ UMOWY:       Część I - Warunki ogólne         Poszę z uzyrtkownik, WARUNKÓW NINIEJSZEJ UMOWY:       Cząkć CZPT ACIĘ WARUNKÓW NINIEJSZEJ UMOWY:         ZAAKCEPTOWANIE PRZEZ UZYTKOWNIK, WARUNKÓW NINIEJSZEJ UMOWY:       Cząkć CZPT ACIĘ WARUNKÓW NINIEJSZEJ UJANOWY W INIEMICZEJ UJE PRAWNEJO CZNACZA, A KCEPT OWANIE CROSPIC (EZYCZENEJ LUB PRAWNEJ) CZNACZA, ZE UZYTKOWNIK (WARAANT TUE POSIADANIE UPRAWNEJ DZNACZA, ZE UZYTKOWNIK MIE WYTRAZA ZOSODY NA INNIEJSZE UM CUMOWY W INIEMICZYM WARUNKÓM I. ZELI UZYTKOWNIK NIE WYTRAZA ZOSODY NA INTIEJSZE UM CUMOWY CIENCYjnej         Proszedie aceptuję warunków tej unowy kencyjnej       Międzeja         Proszedie aceptuję warunków tej unowy kencyjnej       Międzieda         Proszedie z warunków tej unowy kencyjnej       Międzieda         Proszedie z warunków tej unowy kencyjnej       Międzieda         Wyszelisłado w       Wien in English Dugluj       Watecz Delej > Anuluj                                                                                                    | Apikacja       Proszę uwadnie przezytka innejszą Umowę Lkencyjną.         Proszę uwadnie przezytka innejszą Umowę Lkencyjną.       Proszę uwadnie przezytka innejszą Umowę Lkencyjną.         Wiedzynazodowa Umowa Licencyjna na Program.       Atrybuky: Tyl         Częśći I - Warunkia ogólne       Pobleza, Natik, Kopijo Wanie Draz Użry Wanie PROGRAMU<br>OZNACZA AKCEPTOWANIE, KOPIjo Wanie Draz Użry Wanie PROGRAMU<br>OZNACZA AKCEPTOWANIE PRZEZ UŻYTKOWNIKA, WARUNKÓW MINIEJSZEJ<br>UMOWY W IMENU OSOBY TEższeli (JEŻY CZNEJ UJE PRA WNEJ) OZNACZA,<br>ZE UŻYTKOWNIK GWARANTUJE POSIADANIE UJE PRA WNEJ) OZNACZA,<br>ZE UŻYTKOWNIK GWARANTUJE DOSOBY (JEŻYCZNEJ UJE PRA WNEJ) OZNACZA,<br>ZE UŻYTKOWNIK GWARANTUJE DOSOBY (JEŻYCZNEJ UJE PRA WNEJ) OZNACZA,<br>ZE UŻYTKOWNIK GWARANIA TAŁEU DOSOBY (JEŻYCZNEJ UJE PRA WNEJ)<br>NINIEJSZYM WARUNKOM. JEŚLI UŻYTKOWNIK NIE WYRAŻA ZOODY NA<br>WMIERSZE UMOWI W immowy kcencyjnej         Wielacja       Małacja Rie<br>Wew in English Drykuj       Włatecz Dałej Anułuj       #                                                                                                    | sieciowe                   | 841 HPL kl Umowa Licencyina                                                                                  |                             |
| Kozz     Rozmis: 141     Międzynarodowa Uznowa Licencyjna na Program       Atrybuty: Tyl     Część 1 - Watunki ogólne       PoblicRANIE, INSTALOWANIE, KOPIOWANIE ORAZ UŻYWANIE PROGRAMU<br>OZNACZA AKCEPTACIE WARUNKÓW NINIEJSZEU UMOWY.       ZAKCEPTOWINIE PRZEU UŻYTKOWIKIE WARUNKÓW NINIEJSZEU<br>UMOWY W IMIENIU OSOBY TEŻECIEJ (REZYCZNEJ LUB PRAWNIE) OZNACZA,<br>ZŻ UŻYTKOWNIK WARUNKÓW JUDERZAWIKÓW NINIEJSZE<br>UMOWY W IMIENIU OSOBY TEŻECIEJ (REZYCZNEJ LUB PRAWNIE)<br>PODDORZĄDKOWANIA TAKIEJ OSOBY (REZYCZNEJ LUB PRAWNIE)<br>PODDORZĄDKOWANIA TAKIEJ OSOBY (REZYCZNEJ LUB PRAWNIE)       WINIEJSZY W ANNUKKOM JEŚLI UŻYTKOWNIK W NEPAWNIE NO<br>PODDORZĄDKOWANIA TAKIEJ OSOBY (REZYCZNEJ LUB PRAWNIE)       W INIEJSZY W ANNUKKOM JEŚLI UŻYTKOWNIK NIE WYRAŻA ZOODY NA<br>NINIEJSZY W ANNUKKOM JEŚLI UŻYTKOWNIK NIE WYRAŻA ZOODY NA<br>NINIEJSZY W ANNUKKOM JEŚLI UŻYTKOWNIK NIE WYRAŻA ZODDY NA<br>NINIEJSZY W ANNUKKOM JEŚLI UŻYTKOWNIK NIE WYRAŻA ZODDY NA<br>NINIEJSZY W ANNUKKOM JEŚLI UŻYTKOWNIK NIE WYRAŻA ZODDY NA<br>NINIEJSZY W ANNUKKOM JEŚLI UŻYTKOWNIK NIE WYRAŻA ZODDY NA<br>NINIEJSZY W ANNUKKOM JEŚLI UŻYTKOWNIK NIE WYRAŻA ZODDY NA<br>NINIEJSZY W ANNUKKOM JEŚLI UŻYTKOWNIK NIE WYRAŻA ZODDY NA<br>NINIEJSZY W ANNUKKOM JEŚLI UŻYKOWNIK NIE WYRAŻA ZODDY NA                                                                                                    | Kozi     Rozmis: 141     Międzynarodowe Umowa Licencyjna na Program       Atrybuły: Ty     Część I - Wanuki ogólne       PoEIERANIE, INSTALOWANIE, KOPJOWANIE ORAZ UŻYWANIE PROGRAMU<br>OZNACZA AKCEPTACIE WARUNKÓW NINUEISZEJ UMOWY.<br>ZAACCEPTO WANIE PRZEU UŻYTKOWNIE WARUNKÓW NINUEISZEJ<br>UMOWY WIMIENIU OSOBY TEZSCIEJ (EZVCZNEJ LUB PRAWNE) OZNACZA,<br>ZE UŻYTKOWNIE WARUNKÓW JEROSI DA JIE UPRAWNEJ OZNACZA,<br>ZE UŻYTKOWNIE WARUNKÓW JEROSI DA JIE UPRAWNEJ OD<br>PODPORZĄDKÓWANIA TAKIEJ OSOBY (EZVCZNEJ LUB PRAWNEJ)<br>NINIEISZYM WARUNKÓM JEŚLI UŻYTKOWNIE WIED OD<br>PODPORZĄDKÓW ANIA TAKIEJ OSOBY (EZVCZNEJ LUB PRAWNEJ)<br>NINIEISZYM WARUNKÓM JEŚLI UŻYTKOWNIE NIE WYRAŻA ZOODY NA<br>NINIEISZY WARUNKÓW JEŚLI UŻYTKOWNIE NIE WYRAŻA ZOODY NA<br>NINIEISZY WARUNKÓW JEŚLI UŻYTKOWNIE NIE WYRAŻA ZOODY NA<br>NINIEISZY WARUNKÓW JEŚLI UŻYTKOWNIE WIED O<br>D ODDOŁU Z JIE OSOBY (EZYCZNEJ LUB PRAWNEJ)<br>MINIEISZY WARUNKÓW JEJI UŻYTKOWNIE NIE<br>WIEJSZYM WARUNKÓW JEJI UŻYTKOWNIE NIE<br>MINIEISZY WARUNKÓW JEJI UŻYTKOWNIE NA JIEJI<br>WIEJSZYM WARUNKÓW JEJI UŻYTKOWNIE NA JIEJI UŻYTKOWNIE NA JIEJI<br>WIEJSZYM WARUNKÓW JEJI WIEJ OZOBY (EZYCZNEJ LUB PRAWNEJ)<br>MINIEISZY WARUNKÓW JEJI UŻYTKOWNIE NA JIEJI<br>WIEJSZYM WARUNKÓW JEJI WIEJ OZOBY (EZYCZNEJ LUB PRAWNEJ)<br>MINIEISZYM WARUNKÓW JEJI WIEJ OZOBY (JEŻYCZNEJ LUB PRAWNEJ)<br>MINIEISZYM WARUNKÓW JEJI WIEJ OZOBY (JEŻYCZNEJ LUB PRAWNEJ)<br>WIEJICZZ WZ DOWICZNEJ<br>WIEJICZZ WZ DOWICZNEJ WZ DOWICZNEJ<br>WIEJICZZ WZ DOWICZNEJ WZ DOWICZNEJ<br>WIEJICZZ WZ DOWICZNEJ W | Koste     Romist: 141     Międzynarodowa Uznowa Licencyjna na Program       Atrybuły: Tyl     Część I - Watubia ogólne       PobliERANIE, INSTALOWANIE, KOPIOWANIE ORAZ UŻYWANIE PROGRAMU<br>OZNACZA AKCEPTOWANIE KOPIOWANIE ORAZ UŻYWANIE PROGRAMU<br>OZNACZA AKCEPTOWANIE PRZEU UŻYKOWIKIE WARUNKÓW NINIEJISZEJI UMOWY.<br>ZAKCEPTOWANIE PRZEU UŻYKOWIKIE WARUNKÓW NINIEJISZEJI UMOWY.<br>UMOWY W IMIENIU OSOBY TRZECIEJ (FIZYCZNEJ LUB PRAWNEJ) OZNACZA,<br>ŻE U UŻYTKOWNIK WARUNKOM JESI UŻYTKOWNIK WIEWOJO OZNACZA,<br>ŻE U UŻYTKOWNIK WARUNKOM JESI UŻYTKOWNIK WIEWOJO OZNACZA,<br>ŻE U UŻYTKOWNIK WARUNKOM JESI UŻYTKOWNIK NIE WYRAŻA 200DY NA<br>WINIEJSZY W ARUNKOM JESI UŻYTKOWNIK NIE WYRAŻA 200DY NA<br>WINIEJSZY W ARUNKOM JESI UŻYTKOWNIK NIE WYRAŻA 200DY NA<br>WINIEJSZY W ARUNKOM JESI UŻYTKOWNIK NIE WYRAŻA 200DY NA<br>WINIEJSZY W ARUNKOM JESI UŻYTKOWNIK WIEWYRAŻA 200DY NA<br>WINIEJSZY W ARUNKOM JESI UŻYTKOWNIK NIE WYRAŻA 200DY NA<br>WINIEJSZY W ARUNKOM JESI UŻYTKOWNIK WIEWYRAŻA 200DY NA       Władocje     Typ: Apłikacje Ri<br>Ygew in English Drybu                                                                                                    |                            | plikacja Proszę uważnie przeczytać niniejszą Umowę Licencyjną.                                               |                             |
| Atrybuky: Tvi       Część 1 - Warunki ogólne         Jinamet<br>Explorer       POEIERANIE, INSTALOWANIE, KOPIOWANIE ORAZ UŻYWANIE PROGRAMU<br>OZNACZA AKCEPTOWANIE PRZEZ UŻYWANIE ORAZ UŻYWANIE PROGRAMU<br>OZNACZA AKCEPTOWANIE PRZEZ UŻYWANIE SZEJ UMOWY:<br>ZAAKCEPTOWANIE PRZEZ UŻYTKOWNIE W WARUNKÓW NINIEJSZEJ<br>UMOWY W IMIENU COSUPY TRZECIEJ (FIZYCZNEJ LUB PRAWNIE) OZNACZA,<br>ZE UŻYTKOWNIK GWARANTUE POSIADANIE UNERAWNIEND O<br>PODPORZĄDKOWANIA TAKIEJ OSOBY (FIZYCZNEJ LUB PRAWNIE)<br>NINIESZYM WARUNKOM JESU UŻYTKOWNIK WIE WYRAŻA ZODDY NA<br>NINIESZYM WARUNKOM JESU UŻYTKOWNIK NIE WYRAŻA ZODDY NA<br>NINIESZYM WARUNKOM JESU UŻYTKOWNIK NIE WYRAŻA ZODDY NA<br>NINIESZYM WARUNKOM JESU UŻYTKOWNIK NIE WYRAŻA ZODDY NA<br>NINIESZYM WARUNKOM JESU UŻYTKOWNIK NIE WYRAŻA ZODDY NA<br>NINIESZYM WARUNKOM JESU UŻYTKOWNIK NIE WYRAŻA ZODDY NA<br>NINIESZYM WARUNKOM JESU UŻYTKOWNIK NIE WYRAŻA ZODDY NA<br>NINIESZYM WARUNKOM JESU UZYTKOWNIK NIE WYRAŻA ZODDY NA<br>NINIESZYM WARUNKOM JESU UZYTKOWNIK MIE WYRAŻA ZODDY NA<br>NINIESZYM WARUNKOM JESU UZYTKOWNIK WIE WYRAŻA ZODDY NA<br>NINIESZYM WARUNKOM JESU UŻYTKOWNIK WIE WYRAŻA ZODDY NA<br>NINIESZYM WARUNKOM JESU UZYTKOWNIK WIE WYRAŻA ZODDY NA<br>NINIESZYM WARUNKOM JESU UZYTKOWNIK WIE WYRAŻA ZODDY NA<br>NINIESZYW WARUNKOM JESU UZYTKOWNIK WIE WYRAŻA ZODDY NA<br>NINIESZYW WARUNKOM JESU UNIEWY<br>WIEDZIEJ<br>UDAJEJ WYRZYWIE UJEWY WARUNKOM JESU UNIEWY<br>WIEDZIEJ<br>WODZIEJ WYRZYWIE Z WIEJ WYRZYWIEJ WYRZYWIEJ<br>WYRZYWIEJ WYRZYWIEJ Z WYRZYWIEJ WYRZYWIEJ<br>WYRZYWIEJ WYRZYWIEJ WYRZYWIEJ WYRZYWIEJ<br>WYRZYWIEJ WYRZYWIEJ WYRZYWIEJ WYRZYWIEJ<br>WYRZYWIEJ WYRZYWIEJ WYRZYWIEJ WYRZYWIEJ<br>WYRZYWIEJ WYRZYWIEJ WYRZYWIEJ WYRZYWIEJ WYRZYWIEJ<br>WYRZYWIEJ WYRZYWIEJ WYRZYWIEJ WYRZYWIEJ WYRZYWIEJ WYRZYWIEJ WYRZYWIEJ<br>WYRZYWIEJ WYRZYWIEJ | Atrybuky: Tyl       Część 1 - Warunki ogólna         Połigraziona       Poblickanie, INSTALOWANIE, KOPIOWANIE ORAZ UŻYWANIE PROGRAMU<br>CZNACZA AKCEPTOWANIE PRZEU UZIYKOWIKIE WARUNKÓW NINIEJISZEJ UMOWY.<br>ZAAKCEPTOWANIE PRZEU UZIYKOWIKIE WARUNKÓW NINIEJISZEJ<br>UMOWY W MIENIU OSOBY TRZECIEJ (FIZYCZNEJ LUB PRAWNEJ) OZNACZA,<br>ZE U UZYTKOWNIK WARUNYU POSIŁDANIE UPRAWNIEM DO<br>PODPORZADKOWANIA TAKIEJ OSOBY (FIZYCZNEJ LUB PRAWNEJ)<br>NINIESZYM WARUNKOM JEŚLI UŻYTKOWNIK MIE WYRAŻA ZGODY NA<br>WINIESZYW UNAUNKKOM JEŚLI UŻYTKOWNIK MIE WYRAŻA ZGODY NA         Wieleczia                                                                                                    | Atrybuky: TV       Część 1 - Warunki ogólne         Politička Markania       Politička Markania         Politička Markania       Politička Markania         Politička Mara                                                                                                    | Kosz                       | ozmiar: 141 Międzynarodowa Umowa Licencyjna na Program                                                       |                             |
| Internet       POBLERANIE, INSTALOWANE, KOPIOWANE ORAZ UZYWANE FROGRAMU         CORACZA ACCEPTACE WARKINGKÓW NINEISZEJ UMOWY.         ZAAKCEPTOWANIE FROZEZ UŻYTKOWNIKA, WARUNKÓW NINEISZEJ         UMOWY W MIENU OSOBY TEZZEU JUTKOWNIKA, WARUNKÓW NINEISZEJ         UMOWY W MIENU OSOBY TEZZEU JUTKOWNIKA, WARUNKÓW NINEISZEJ         POBROZZ Z         NINIEISZYM WARUNKÓM JESU USEPKAWNEJ)         NINIEISZYM WARUNKÓM JESU UŻYTKOWNIK NIE WYRAZA ZOODY NA         VINNEVYZ U A SINIV         MUNIEYZU U A SINIV         MUNIEYZU U A SINIV                                                                                                    | Externet       POEIERANIE, INSTALOWANE, KOPIOWANE ORA2 UZYWANIE PROGRAMU         Concernet       ORACZA AKCEPTOWANE PRZEZ UZYTKOWNIKA WARUNKÓW NINEISZEJ UMOWY.         ZAAKCEPTOWANE PRZEZ UŻYTKOWNIKA WARUNKÓW NINEISZEJ UMOWY.       ZAAKCEPTOWANE PRZEZ UŻYTKOWNIKA WARUNKÓW NINEISZEJ UMOWY.         ZAAKCEPTOWANE PRZEZ UŻYTKOWNIKA WARUNKÓW NINEISZEJ UMOWY.       ZAAKCEPTOWANE PRZEZ UŻYTKOWNIKA WARUNKÓW NINEISZEJ UMOWY.         ZAAKCEPTOWANE PRZEZ UŻYTKOWNIKA WARUNKÓW NINEISZEJ UMOWY.       UMOWY WILIENU OSOBY TEZZCEJE (EZYZCANEJ LUB PRA WNEJ) OZNACZA,         ZE UŻYTKOWNIK GWARANIA TAKIE DOSOBY (EJYZCHEJ LUB PRA WNEJ) OZNACZA,       PODPORZĄDKOWANIA TAKIE DOSOBY (EJYZCHEJ LUB PRA WNEJ)         Internetem       VINITIERZE WARUNKÓM I. EŚLI UŻYTKOWNIK NIE WYRAŻA ZGODY NA       Imowy wiekcnyjnej         Przez dości przez dostrzy warunków tej umowy kencyjnej       Podrzej warunków tej umowy kencyjnej       Imowy kencyjnej         Instalicijskie       Typ: Apłakcje R       Imoglah       Ogłacji Alika (Imowy kencyjnej)       Imowy kencyjnej                                                                                                    | Internet     POBLERANIE, INSTALOWANE, KOPIOWANE ORA2 UZYWANIE PROGRAMU<br>CZNACZA AKCEPTACE WARUNKÓW NINIEJSZEJ UMOWY.       ZAKCEPTOWANIE PRZEZ UŻYTKOWNIKA, WARUNKÓW NINIEJSZEJ<br>UMOWY W IMENIU OSOBY TEZSEU JUDYCH UJE PRAWNEJ) OZNACZA,<br>ŻE UŻYTKOWNIK GWARANTULE POSIŁDANIE UPRAWNEJ) OZNACZA,<br>ŻE UŻYTKOWNIK GWARANTULE POSIŁDANIE UPRAWNEJ DZNACZA,<br>ŻE UŻYTKOWNIK GWARANTULE POSIŁDANIE UPRAWNEJ DZNACZA,<br>ŻE UŻYTKOWNIK GWARANTULE POSIŁDANIE UPRAWNEJ<br>NINIEJSZYM WARUNKOM. JEŚLI UŻYTKOWNIK NIE WYRAŻA ZOODY NA<br>WINIEJSZYM WARUNKOM. JEŚLI UŻYTKOWNIK NIE WYRAŻA ZOODY NA<br>WINIEJSZE WARUNKOM. JEŚLI UŻYTKOWNIK NIE WYRAŻA ZOODY NA<br>WINIEJSZE WARUNKOM. JEŚLI UŻYTKOWNIK NIE WYRAŻA ZOODY NA<br>WINIEJSZE WARUNKOM JEŚLI UŻYTKOWNIK NIE WYRAŻA ZOODY NA<br>WINIEJSZE WARUNKOM JEŚLI UŻYTKOWNIK NIE WYRAŻA ZODY NA<br>WINIEJSZE WARUNKOM JEŚLI UŻYTKOWNIK NIE WYRAŻA ZODY NA<br>WINIEJSZE WARUNKOM JEŚLI UŻYTKOWNIK NIE WYRAŻA ZODY NA<br>WINIEJSZE WARUNKOM JEŚLI UŻYTKOWNIK NIE WYRAŻA ZODY NA<br>WINIEJSZE WARUNKOM JEŚLI UŻYTKOWNIK NIE WYRAŻA ZODY NA<br>WINIEJSZE WARUNKOM JEŚLI UŻYTKOWNIK NIE WYRAŻA ZODY NA<br>WINIEJSZE WARUNKOM JEŚLI UŻYTKOWNIK NIE WYRAŻA ZODY NA<br>WINIEJSZE WARUNKOM JEŚLI UŻYTKOWNIK NIE WYRAŻA ZODY NA<br>WINIEJSZE WARUNKOM JEŚLI UŻYTKOWNIK NIE WYRAŻA ZODY NA<br>WINIEJSZE WARUNKOM JEŚLI UŻYTKOWNIK NIE WYRAŻA ZODY NA<br>WINIEJSZE WARUNKOM JEŚLI UŻYTKOWNIK NIE WYRAŻA ZODY NA<br>WINIEJSZE WARUNKOM JEŚLI UŻYTKOWNIK NIE WYRAŻA ZDODY NA<br>WINIEJSZE WARUNKOM JEŚLI UŻYTKOWNIK NIE WYRAŻA ZDODY NA<br>WINIEJSZE WARUNKOM JEŚLI UŻYTKOWNIK NIE WYRAŻA ZDODY NA<br>WINIEJSZE WARUNKOM JEŚLI UŻYTKOWNIK NIE WYRAŻA ZDODY NA<br>WINIEJSZE WARUNKOM JEŚLI UŻYTKOWNIK NIE WYRAŻA ZDODY NA<br>WINIEJSZE WARUNKOM JEŚLI UŻYTKOWNIK NIE WYRAŻA ZDODY NA<br>WINIEJSZE WARUNKOM JEŚLI WYRAŻYCH WYRAŻA ZDODY NA<br>WINIEJSZE WARUNKOM JEŚLI WYRAŻA ZDODY NA<br>WINIEJSZE WARUNKOM JEŚLI WYRAŻYCH WYRAŻA ZDODY NA<br>WINIEJSZE WARUNKOM JEŚLI WYRAŻYCH WYRAŻA ZDODY NA<br>WINIEJSZE WYRAŻYCH WYRAŻYCH WYRAŻYCH WYRAŻYCH WYRAŻYCH WYRAŻYCH WYRAŻYCH WYRAŻYCH WYRAŻYCH WYRAŻYCH WYRAŻYCH WYRAŻYCH WYRAŻYCH WYRAŻYCH WYRA | A                          | trybuty: Tyli Część I - Warunki ogólne                                                                       |                             |
| Explorer       Control And Car Tracing WARDINGOW NUMERIAS DE UNITALIZAS DE UNITALIZAS DE UNITERIZAS DE UNITALIZAS DE UNITALIZAS DE UNITERIZAS DE UNITALIZAS DE                                                                 | Explorer     COLANCUAR ARCEPTIACIG WARONOW NUMERIAZIONOTI.       Explorer     COLANCUAR ARCEPTIACIG WARONOW NUMERIAZIONOTI.       ZARCUAR ARCEPTIACIG WARONOW NUMERIAZIONOTI.     CARCUAR ARCEPTIACIG WARONOW NUMERIAZIONOTI.       VIENTIACIONO NUMERIA NUMERIAZIONO NUMERIA VARONOM NUMERIAZIONO NUMERIAZIO NUMERIA VIENDO ZUTACONILI E PESE LUZIVICON NUK AW NUMERIO ZUTACONILI DE PRA WINEJO ZUTACONILI E VARONOM NUEJO ZUTACONILI E VARONOM NUEJO ZUTACONILI E VARONOM NUEJO ZUTACONILI E VARONOM NUEJO ZUTACONILI E SILU LUZIVICON NUMERIO NUEJO ZUTACONILI E VARONOM NUEJO ZUTACONILI E VARONOM NUEVALI E VARONOM NUEVALI E VARONOM NUEVALI E VA                                                                                                    | Explorer       C2ARCCA ARCETIACI WARDING WARDING WARDI                                                                                            | Internet                   | POBIERANIE, INSTALOWANIE, KOPIOWANIE ORAZ UŻYWANIE PROGRAMU                                                  |                             |
| Windowski         UMOWY W IMLENIU OSOBY TEZECIEJ (FEVC2NEJ LUB FRAMMED) OZNACZA,           Połąci z<br>internatem         ZU ZYTKOWNIK (W GWARANT UP COSIADANIE UNE PRAMMED) OZNACZA,           Połąci z<br>internatem         Winiki SZYM WARANT UP COSIADANIE UNE PRAMMED) OZNACZA,           Połąci z<br>internatem         Niniki SZYM WARANT UP COSIADANIE UNE PRAMMED) OZNACZA,           Połąci z Uzy Strukt         Niniki SZYM Warakt tej unowy kencyjnej           Instalicija         Miniki tej unowy kencyjnej           Instalicija         Instalicija                                                                                                    | WIMENU OSOBY TRZECIEJ (FIZVCZNEJ LUB PRAVNED) OZNACZA,<br>ZE UZYTKOWNIK (WARANTU POSIADANEU PRAVNED) OZNACZA,<br>ZE UZYTKOWNIK OGWARNUT POSIADANEU PRAVNED OD<br>PODPORZĄŻADKOWANIA TAKIEJ OSOBY (FIZVCZNEJ LUB PRAVNED)<br>NINITEISZY W ARKINKOM. JEŚLI UZYTKOWNIK NIE WYRAŻA ZOODY NA<br>NINITEISZY W ARKINKOM. JEŚLI UŻYTKOWNIK NIE WYRAŻA ZOODY NA       Internetem       VIDESZY W ARKINKOM JEŚLI UŻYTKOWNIK NIE WYRAŻA ZOODY NA       Internetem       VIDESZY W ARKINKOM JEŚLI UŻYTKOWNIK NIE WYRAŻA ZOODY NA       INTERSZY W ARKINKOM JEŚLI UŻYTKOWNIK NIE WYRAŻA ZOODY NA       INTERSZY W ARKINKOM JEŚLI UŻYTKOWNIK NIE WYRAŻA ZOODY NA       INTERSZY W ARKINKOM JEŚLI UŻYTKOWNIK NIE WYRAŻA ZOODY NA       INTERSZY W ARKINKOM JEŚLI UŻYTKOWNIK NIE WYRAŻA ZODY NA       INTERSZY W ARKINKOM JEŚLI UŻYTKOWNIK NIE WYRAŻA ZODY NA       INTERSZY W ARKINKOM JEŚLI UŻYTKOWNIK NIE WYRAŻA ZODY NA       INTERSZY W ARKINKOM JEŚLI UŻYTKOWNIK NIE WYRAŻA ZODY NA       INTERSZY W ARKINKOM JEŚLI UŻYTKOWNIK NIE WYRAŻA ZODY NA       INTERSZY W ARKINKOM JEŚLI UŻYTKOWNIK NIE WYRAŻA ZODY NA       INTERSZY W ARKINKOM JEŚLI UŻYTKOWNIK NIE WYRAŻA ZODY NA       INTERSZY W ARKINKOM JEŚLI UŻYTKOWNIK NIE WYRAŻA ZODY NA       INTERSZY W ARKINKOM JEŚLI UŻYTKOWNIK NIE WYRAŻA ZODY NA       INTERSZY W ARKINE W INTERSZY W ARKINCH ZAKONY JEŚLI UŻYTKOWNIK NIE WYRAŻA ZODY NA       INTERSZY W ARKINE WYRAŻA ZODY NA       INTERSZY W ARKINE WYRAŻA ZODY NA       INTERSZY W ARKINCH WYRAŻA ZODY NA       INTERSZY W ARKINE WYRAŻA ZODY NA       INTERSZY W ARKINE WYRAŻA ZODY NA                                                                                                    | Windowski w Miniski u Skoley Trzecisi (Fizvoznej Luje Prakwiej) Oznacza, zburch w Kiely Oznacza, zburch w Kiely Osnacza u Luje Prakwiej) Oznacza, zburch w Kiely Osnacza u Luje Prakwiej No Połpolożą Dkowania Takiej Osoby (Fizvoznej Luje Prakwiej) Niniski zruti w Kalkowania Takiej Osoby (Fizvoznej Luje Prakwiej) Niniski zruti w Kalkowania Takiej Miniski zruti w Kalkowania Takiej Zruti w Kalkowania Takiej Zruti w Kalkowani Takiej Zruti w Kalkowania Takiej Zruti w Ka                                                                                   | Explorer                   | ZAAKCEPTOWANIE PRZEZ UŻYTKOWNIKA WARUNKÓW NINIEJSZEJ                                                         |                             |
| ZE D 2YTKOWNIK GWARANTUE POSIADANIE OFRAWNIEN D<br>PODPOZAŻĄKOWNIK ANIE TAKEJ OSOBY (EIZYCZENIE JUB PRAWNEJ)<br>INTIERZYM WARUNKOM JEŚLI UŻYTKOWNIK NIE WYRAŻA 200DY NA<br>WINIERZY U JACHNICK WARUNKOM JEŚLI UŻYTKOWNIK NIE WYRAŻA 200DY NA<br>WINIERZY U JACHNICK WARUNKOM JEŚLI UŻYTKOWNIK NIE WYRAŻA 200DY NA<br>WINIERZY U JACHNICK WARUNKOW JEJ UNIOWY koncyjnej<br>Nie akceptuję warunków tej uniowy koncyjnej<br>Instalocja      Typ: Aplikacja R      Yew in English Drybuj < <u>Wstecz Dałej</u> > Anuluj                                                                                                    | ZAROWNIK GWARANTUE POSIAJANIE UPRAWNERI JUB PRAWNE)<br>Prodpezz JROWNIK TAKIE DOSBY (FIZYCZEL JUB PRAWNE)<br>INTRUSZEWA WARANTA KELI DOSBY (FIZYCZEL JUB PRAWNE)<br>NINTRUSZE WA DOSBY (FIZYCZEL JUB PRAWNE)<br>NINTRUSZE WA DOSHY (FIZYCZEL JUB PRAWNE)<br>NINTRUSZE WA DOSHY (FIZYCZE WA DOSHY (FIZYCZE WA DOSHY (FIZYC                    | ZZE DZYTKOWNIK GWARANTULE POSIADANIE UPRAWNENI DA UPRAWNENI DA UP                                                                                   | ***                        | UMOWY W IMIENIU OSOBY TRZECIEJ (FIZYCZNEJ LUB PRAWNEJ) OZNACZA,                                              |                             |
| Połącz z<br>nchenietem     NINIEJSZYM WARUNKOM. JEŚLI UŻYTKOWNIK NIE WYRAŻA 200DY NA                                                                                                    | Polgcz z<br>nternetem NINIEISZYM WARUNKOM. JEŚLI UŻYTKOWNIK NIE WYRAŻA 200DY NA<br>MINIEISZYM WARUNKOM JEŚLI UŻYTKOWNIK NIE WYRAŻA 200DY NA<br>© Biescłuje warunków tej unowy kencyjnej<br>© Bie akcębuję warunków tej unowy kencyjnej<br>Instaliśnied<br>Typ: Aplikacja R<br>Yew in English<br>Drylauj<br>Øwiecz<br>Dalej > Anuluj<br>//                                                                                                    | Podarzanickemi     NINIEJSZYM WARUNKOM JEŚLI UŻYTKOWNIK NIE WYRAŻA 200DY NA Internetion       Winierszy u ka zamierzy z uka zamierzy te uka zamierzy te uka za                                                                                                    | 22                         | ZE UZYTKOWNIK GWARANTUJE POSIADANIE UPRAWNIEN DO<br>PODPORZADKOWANIA TAKIFI OSOBV (FIZYCZNELLIE PRAWNED      |                             |
| Image: Second second second                                                 | Instalacja         Typ: Aplikacja R         Yew in English         Drykuj         Anukuj         ////////////////////////////////////                                                                                                    | Image: Stability of the stability of the stability of the                                                                     | Połącz z<br>Internetem     | NINIEJSZYM WARUNKOM. JEŚLI UŻYTKOWNIK NIE WYRAŻA ZGODY NA<br>NINIEJSZE UZADINU I                             | ·                           |
| Instalicities         C Bije akceptuig warunków tej umowy kcencyjnej           Instalicities         Instalicities           Typ: Aplikacja R         Yew in English           Ujew in English         Drykuj                                                                                                    | Installability         Typ: Aplikacja Ri<br><u>Vew in English</u> Drykuj               Anukuj<br><u>Media</u>                                                                                                    | Typ: Aplikacija W         Typ: Aplikacija W                                                                                                    |                            | <ul> <li>Akceptuję warunki tej unowy licencyjnej</li> </ul>                                                  |                             |
| Installaried                                                                                                    | nstalosija Instalosija Instalosija<br>Instalosija Instalosija Instalosija Instalosija Instalosija Instalosija Instalosija Instalosija Instalosija Inst                                                                                                    | Instalisheid -<br>Typ: Aplikacja Ru<br>Yjew in English Drykuj < Wstecz Qalej > Anuluj ///                                                                                                    |                            | C Nie akceptuję warunków tej umowy licencyjnej                                                               |                             |
| Typ: Aplikacja R Yew in English Drykuj < Wstecz Dalej > Anuluj                                                                                                    | Typ: Aplikacja Re Yjew in English Drykuj < Wjstecz Qalej > Anuluj                                                                                                    | Typ: Apilkacja Ri <u>Vj</u> ew in English Drykuj <u>Kw</u> stecz <u>D</u> alej > Anuluj                                                                                                    | notalaria                  | Instalishield                                                                                                |                             |
|                                                                                                    |                                                                                                    | Toox a crifton outfill < Taxees frae > vurthil                                                                                                    | Тур                        | Aplikacja Ri View in English Dudud of Webern Dalai S. Apulud                                                 | 1 /                         |
|                                                                                                    |                                                                                                    |                                                                                                    |                            |                                                                                                    |                             |
|                                                                                                    |                                                                                                    |                                                                                                    |                            |                                                                                                    |                             |
|                                                                                                    |                                                                                                    |                                                                                                    |                            |                                                                                                    |                             |
|                                                                                                    |                                                                                                    |                                                                                                    |                            |                                                                                                    |                             |
|                                                                                                    |                                                                                                    |                                                                                                    |                            |                                                                                                    |                             |
|                                                                                                    |                                                                                                    |                                                                                                    |                            |                                                                                                    |                             |
|                                                                                                    |                                                                                                    |                                                                                                    |                            |                                                                                                    |                             |
|                                                                                                    |                                                                                                    |                                                                                                    | 🖁 Start 🛛 🏹 😂 🍊 🖉 🕅 instal | acja - Microsoft Word                                                                                        |                             |
| Bstart 1 M P3 🙉 1 20 Instalação - Microsoft Word 1 Calibuscient                                                                                                    | Bstart    121 P3 🙉    @]instalacia - Microsoft Word   Calibuscient    151 Kreator InstallShield n                                                                                                    | Bstart 1 121 123 426 1 @Tostalscia - Microsoft Word 1 Calibuscient 1 125 Kreator Tostal/Shield p.                                                                                                    |                            | Ly means inclusion of the                                                                                    |                             |

5. W następnym okienku wpisujemy nazwę użytkownika, na którego jest wystawiony certyfikat i nazwę organizacji. W opcji 'Zainstaluj aplikację dla' wybieramy 'Tylko dla mnie' i klikamy **DALEJ**.

|                   | 🔁 lotusclient                                                     |           |
|-------------------|-------------------------------------------------------------------|-----------|
| Moje<br>dokumenty | Plik Edycja Widok Ulubione Narzędzia Pomoc                        |           |
|                   | ↓ Wstecz • → - 🔁 🥘 Wyszukaj 🖓 Foldery 🎯 Historia 🦉 🧏 🗙 🖄 🕮 •      |           |
|                   | Adres 🗋 lotusclient 🔽 🖉                                           | ∂ Przejdź |
| Mój komputer      |                                                                   |           |
|                   |                                                                   |           |
|                   | C84LHPL_kli                                                       |           |
| Moje miejsca      | Iotusclic Me<br>Lotus Notes 6.5.4 pl - InstallShield Wizard       |           |
| sieciowe          | C84LHPL kli Informacie o kliencie                                 |           |
|                   | Aplikacja Worowadź informacje o sobie.                            |           |
|                   | Zmodyfikowar                                                      |           |
|                   | Rozmiar: 141 Nazwa użytkownika:                                   |           |
|                   | Atrybuty: Tyl                                                     |           |
| e                 | Qrganizacja:                                                      |           |
| Internet          | <b>БКОК</b>                                                       |           |
| Explorer          |                                                                   |           |
| *                 |                                                                   |           |
| Delaca a          | The second second base of the                                     |           |
| Internetem        | zainstaluj aplikację dia:                                         |           |
|                   | Tylko dla mnie (somebody)                                         |           |
|                   | C Dowolnego użytkownika tego komputera (wszystkich użytkowników)  |           |
|                   |                                                                   |           |
| instalacja        | Tyn: Anlikaria R                                                  |           |
|                   | < Wstecz Dalej > Anuluj                                           |           |
|                   |                                                                   |           |
|                   |                                                                   |           |
|                   |                                                                   |           |
|                   |                                                                   |           |
|                   |                                                                   |           |
|                   |                                                                   |           |
|                   |                                                                   |           |
|                   |                                                                   |           |
| Astart 74 m 6 1 1 |                                                                   |           |
| 🚾 ( 🖏 🖓 🛄 🦉       | In a source word Concernent I I I I I I I I I I I I I I I I I I I |           |

6. W kolejnym okienku możemy wskazać miejsce instalacji klienta Lotus Domino. Domyślne wartości są wystarczające, zatem klikamy **DALEJ**.

| <b>*</b>               |       |                                      |                                                                       |                                           |        |         |              |       |
|------------------------|-------|--------------------------------------|-----------------------------------------------------------------------|-------------------------------------------|--------|---------|--------------|-------|
|                        |       | lotusclient                          |                                                                       |                                           |        |         |              |       |
| Moje<br>dokument:      |       | Plik Edycja Widok                    | Ulubione Narzędzia Pomoc                                              |                                           |        | -       |              |       |
|                        |       | 🛛 🕁 Wstecz 🔹 🔿 👻                     | 🗈 🔕 Wyszukaj 🖓 Foldery                                                | ${}_{{}_{{}_{{}_{{}_{{}_{{}_{{}_{{}_{{}_$ |        |         |              |       |
|                        |       | Adres 🗀 lotusclient                  |                                                                       |                                           | • @F   | Przejdź |              |       |
| Mój komput             |       |                                      | 2                                                                     |                                           |        |         |              |       |
|                        |       | lotusclient                          | C84LHPL_kli                                                           |                                           |        |         |              |       |
| Moje miejso            |       |                                      | s Notes 6.5.4 pl - Install Wizard                                     |                                           |        |         |              |       |
| sieciowe               |       | C84LHPL_kli Wybór<br>Aplikacja Kliki | <b>ścieżki instalacyjnej:</b><br>nij przycisk Zmień w celu zmiany don | nyślnej ścieżki                           |        |         |              |       |
| Kosz                   |       | Zmodyfikowar                         |                                                                       |                                           | 00000  |         |              |       |
|                        |       | Rozmiar: 141                         | alacia plików programów do:                                           |                                           |        |         |              |       |
| Ø                      |       | Atrybuty: Tyl                        | C:\Program Files\lotus\notes\                                         |                                           |        |         |              |       |
| Internet<br>Explorer   |       |                                      | <u>Z</u> mień                                                         |                                           |        |         |              |       |
|                        |       | Inst                                 | alacja plików danych do:                                              |                                           |        |         |              |       |
| Połącz z<br>Interneter |       |                                      | C:\Program Files\lotus\notes\data                                     | 1                                         |        |         |              |       |
|                        |       |                                      | Zmień                                                                 |                                           |        |         |              |       |
| <b>P</b>               |       |                                      |                                                                       |                                           |        |         |              |       |
| instalacja             |       | Typ: Aplikacia R                     |                                                                       | []                                        |        |         |              |       |
|                        |       | 1.00.000000000                       |                                                                       | < Wstecz Dalej >                          | Anuluj | 110     |              |       |
|                        |       |                                      |                                                                       |                                           |        |         |              |       |
|                        |       |                                      |                                                                       |                                           |        |         |              |       |
|                        |       |                                      |                                                                       |                                           |        |         |              |       |
|                        |       |                                      |                                                                       |                                           |        |         |              |       |
|                        |       |                                      |                                                                       |                                           |        |         |              |       |
|                        |       |                                      |                                                                       |                                           |        |         |              |       |
|                        |       |                                      |                                                                       |                                           |        |         |              |       |
| Start                  | 🖸 😂 🏉 | 🛛 🛃 instalacja - Microsoft Word      |                                                                       | BLotus Notes 6.5.4 pl - I                 |        |         | <b>54:00</b> | 09:32 |
|                        |       |                                      |                                                                       |                                           |        |         |              |       |

7. W kolejnym okienku możemy wybrać składniki instalacji. Domyślne wartości są wystarczające zatem klikamy **DALEJ**.

| <u></u>                              |                                                                                                    |              |
|--------------------------------------|----------------------------------------------------------------------------------------------------|--------------|
|                                      |                                                                                                    | <u>-0×</u>   |
| dokumenty Plik Edycj                 | a Widok Ulubione Narzędzia Pomoc                                                                                                    | <b>19</b>    |
| 🕞 🗘 🖉 Wstecz                         | 🔹 🔿 🔹 🔯 Wyszukaj 🖓 Foldery 🎯 Historia 🛛 🦉 😤 🗙 🖄 🏢                                                                                                    |              |
| Adres 🗋 Iol                          | usclient 💌                                                                                                    | Przejdź      |
| Mój komputer                         |                                                                                                    |              |
|                                      | Lotus Notes 6.5.4 pl - InstallShield Wizard                                                                                                    | 1            |
| Moje miejsca                         | Instalacia niestandardowa                                                                                                    |              |
| sieciowe C84LHPL_k                   | Wybierz składniki programu, które chcesz zainstalować,                                                                                                    |              |
| Aplikacja                            |                                                                                                    |              |
| Zmodyfikowa                          | Kliknij ikonę z poniższej listy, aby zmienić ustawienia instalacji składnika.                                                                                                    |              |
| Rozmiar: 141                         |                                                                                                    |              |
| Atrybuty: Ty                         | Notes Client<br>Instaluje klienta Notes —                                                                                                    |              |
| C                                    | Opinio Cy klienca     dodatkowe opcje można znaleźć     Jomino Enterprise Connection Service     w podfunkciach.                                                                                                    |              |
| Internet                             |                                                                                                    |              |
| sta.                                 | Pliki modemu     Funkcia pojedvorzeno lonowania                                                                                                    |              |
|                                      | Narzędzia do migracji     Ten składnik wymana 1968KB                                                                                                    |              |
| Połącz z                             | Pliki symboliczne dla pomocy wolnego miejsca na dysku                                                                                                    |              |
| Internetem                           | podskładników. Podskładniki                                                                                                    |              |
|                                      | wymagają 158MB wolnego<br>miejsca na dysku twardym.                                                                                                    |              |
|                                      |                                                                                                    |              |
| instalaria                           |                                                                                                    |              |
| Typ: Aplikacja P                     |                                                                                                    |              |
|                                      | Pomoc Miejsce < Wstecz Dalej > Anuluj                                                                                                    |              |
|                                      |                                                                                                    |              |
|                                      |                                                                                                    |              |
|                                      |                                                                                                    |              |
|                                      |                                                                                                    |              |
|                                      |                                                                                                    |              |
|                                      |                                                                                                    |              |
|                                      |                                                                                                    |              |
|                                      |                                                                                                    |              |
| 🔀 Start 🔢 😭 🍪 📗 🔤 instalacja - Micro | soft Word Soft Word Soft Word Word Word Word Word Word Word Word | S 🕂 🕮 🚮 🛛 09 |

8. W kolejnym okienku zaznaczamy opcję 'Ustaw program Notes jako domyślny program poczty e-mail i klikamy **INSTALUJ**.

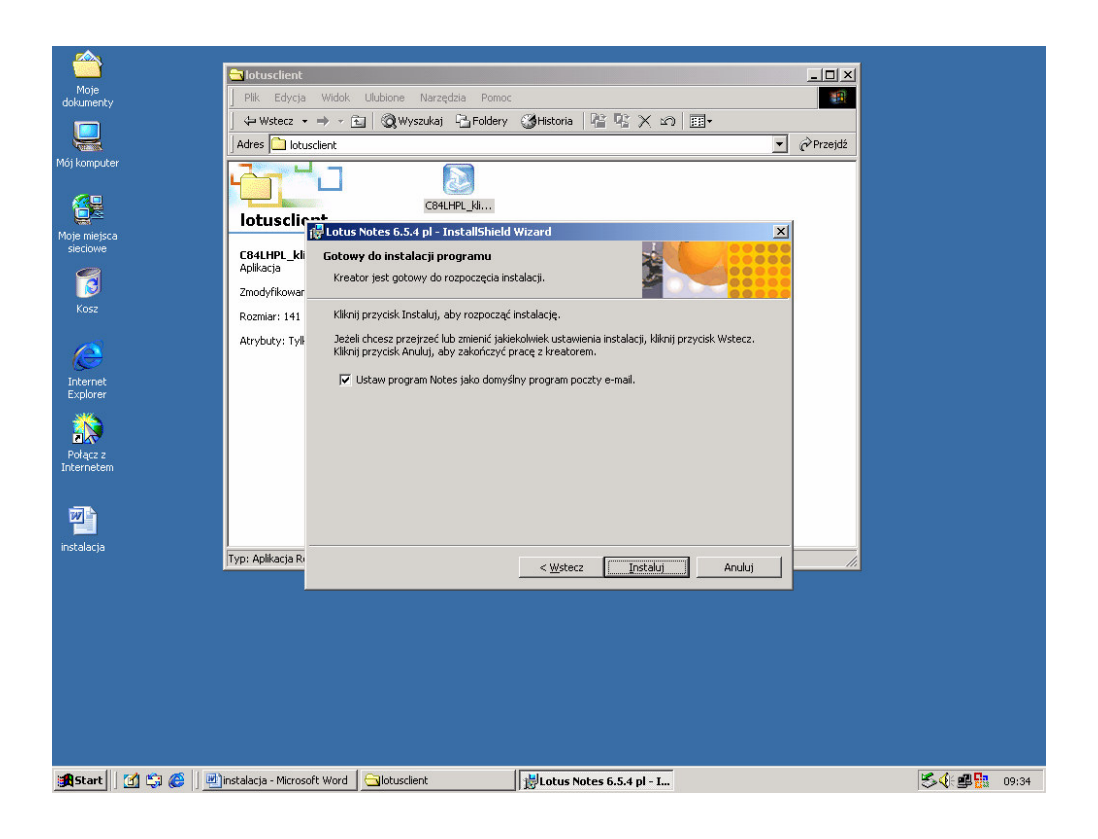

## 9. Klikamy ZAKOŃCZ.

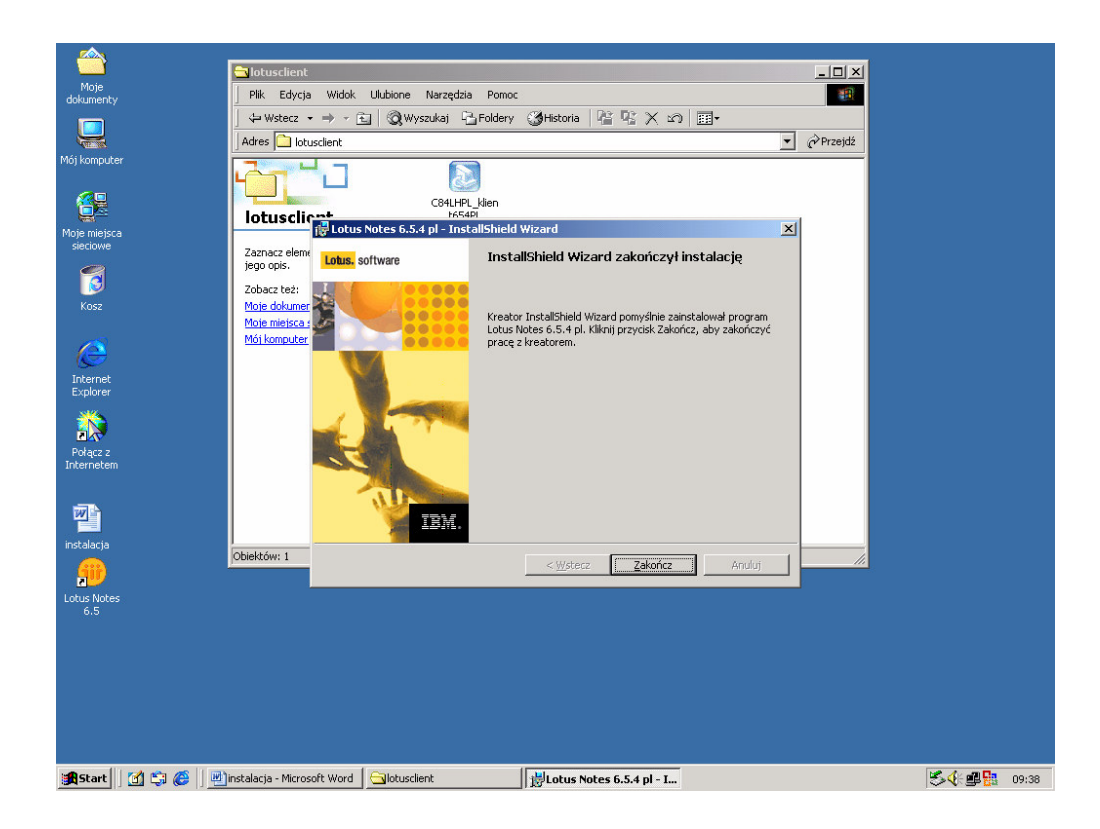

10. Po zakończeniu instalacji klikamy na ikonce Lotus Notes 6.5 znajdującej się na pulpicie. Otworzy się kolejne okienko 'Konfiguracja klienta programu Lotus Notes'. Klikamy **NASTĘPNY**.

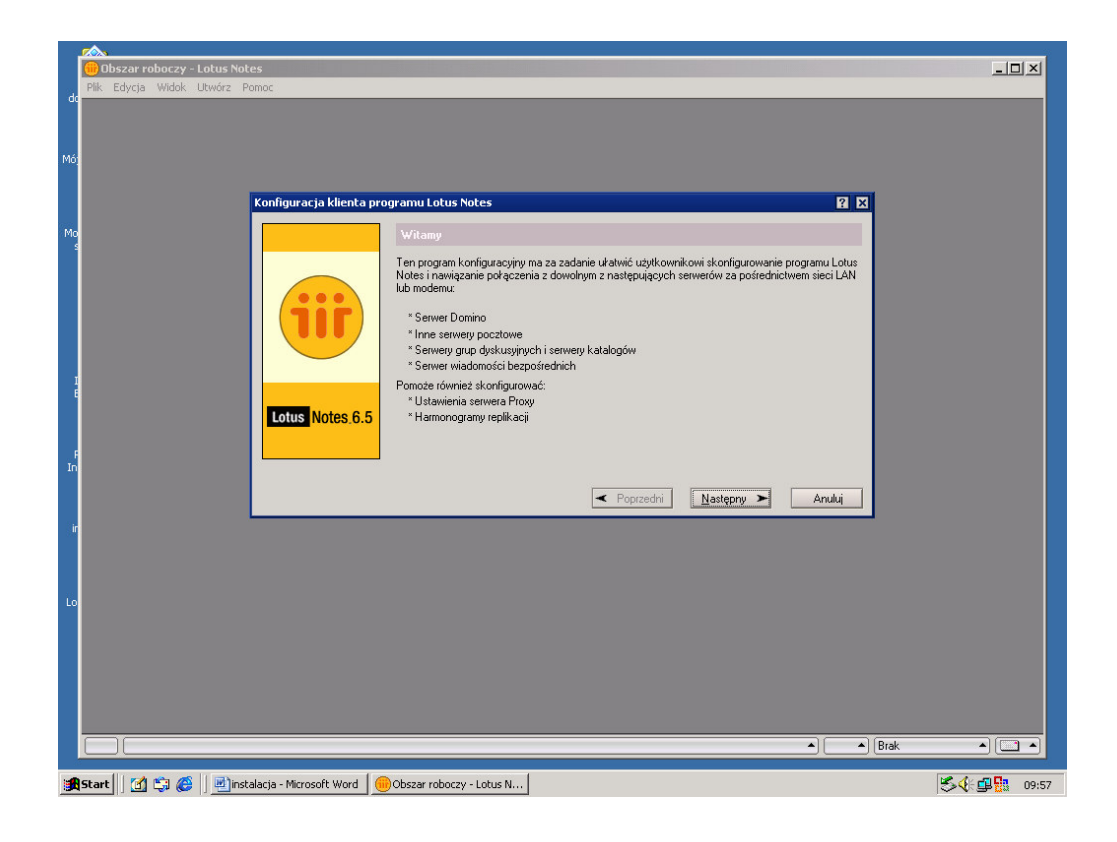

11. W kolejnym okienku wpisujemy nazwę użytkownika, na którego jest wystawiony certyfikat i nazwę serwera Lotus Domino – Dominus/SKOK i zaznaczamy opcję 'Chcę się połączyć z serwerem Domino'. Następnie klikamy **NASTĘPNY**.

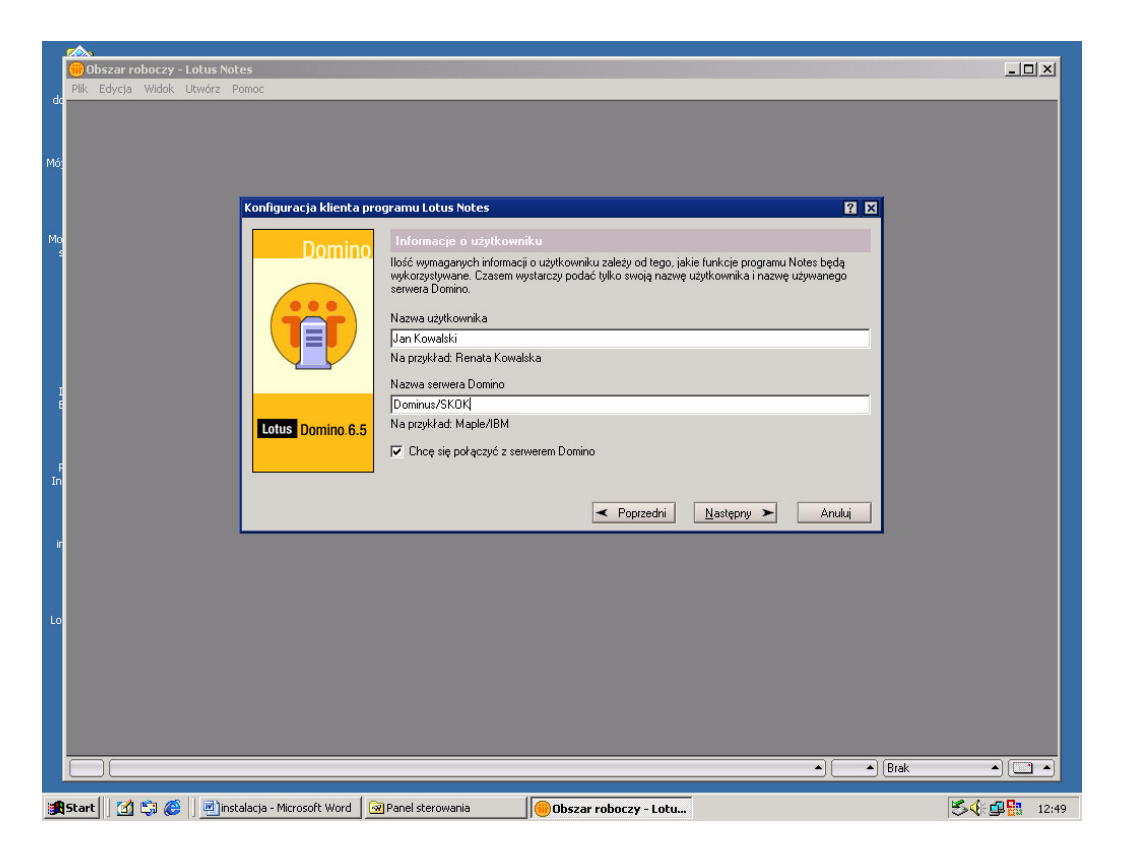

12. W kolejnym okienku zaznaczymy opcję Skonfiguruj połączenie z siecią lokalna (LAN) i klikamy **NASTĘPNY**.

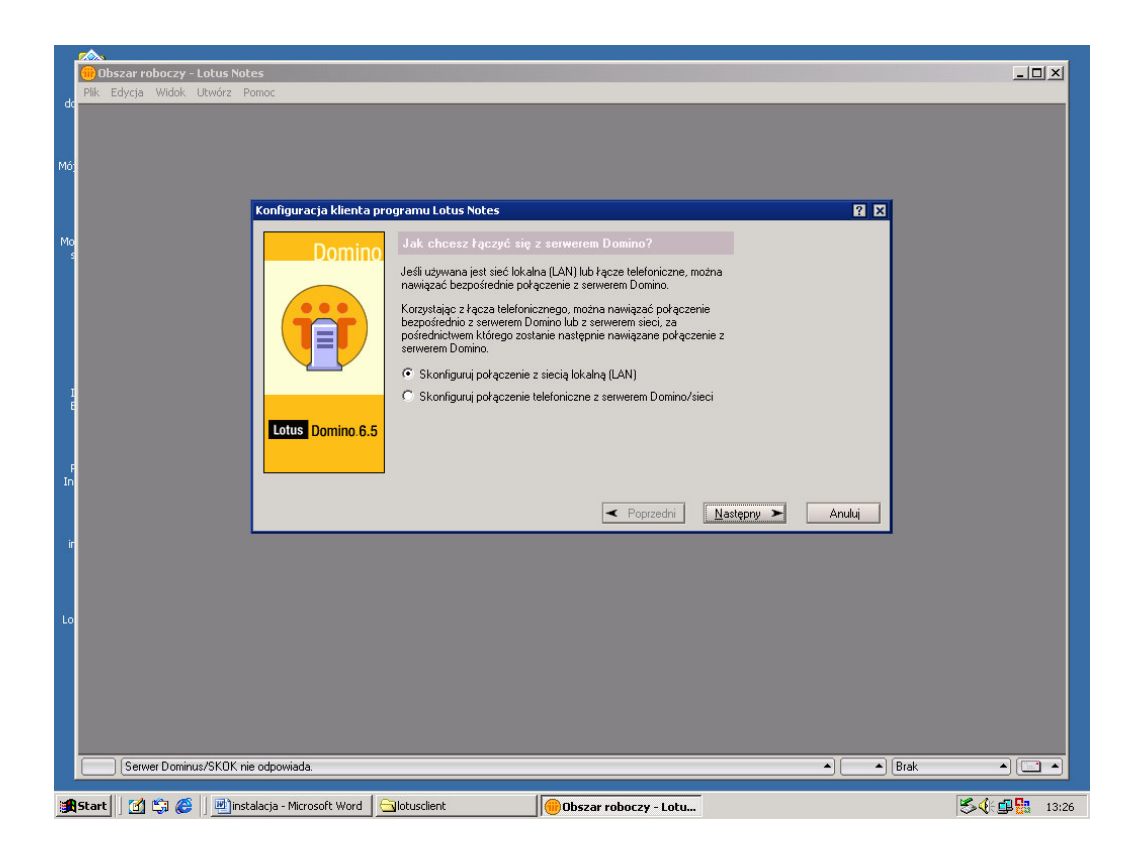

13. W kolejnym okienku wpisujemy w Nazwa serwera Domino 'Dominus/SKOK', w Podaj określone informacje o sieci w celu zlokalizowania tego serwera wybieramy 'TCP/IP', w adres serwera wpisujemy '195.117.231.101' i klikamy **NASTEPNY**.

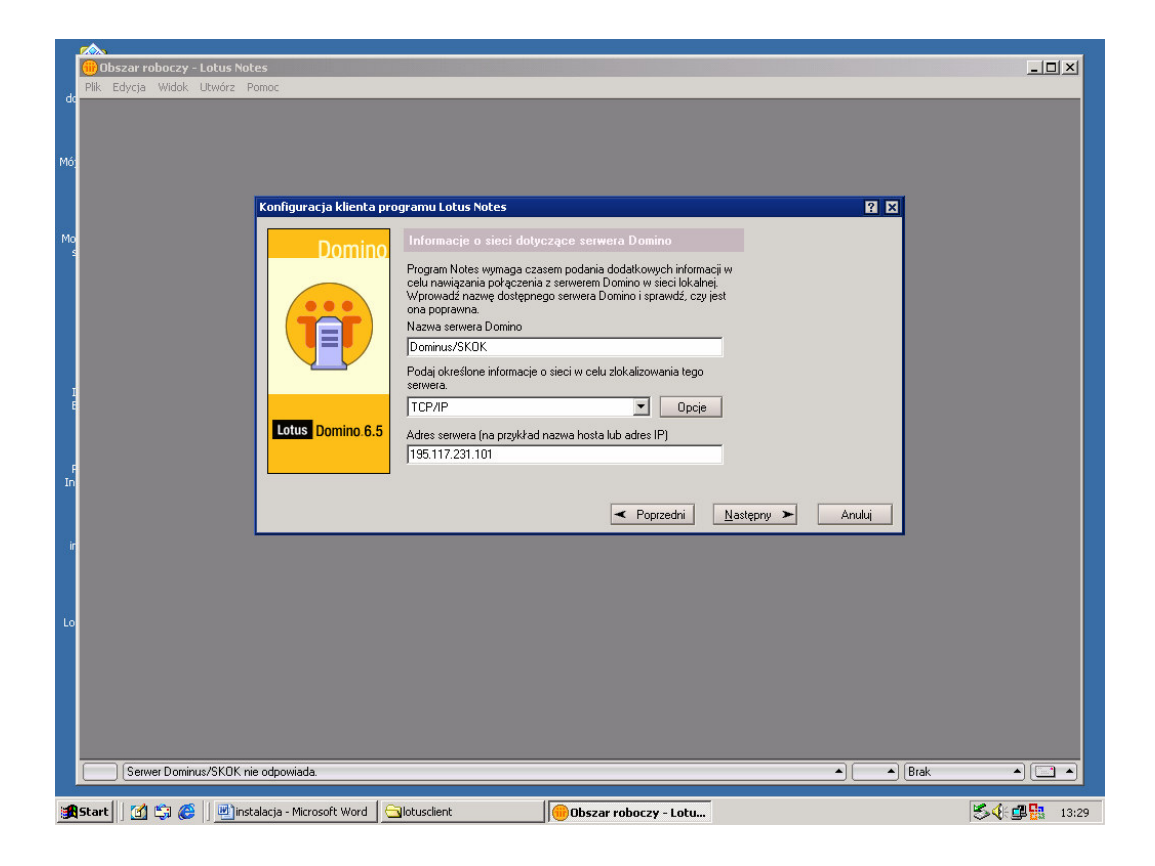

14. W kolejnym okienku powinien się pojawić monit o hasło. Wprowadzamy 'qwertyui' (jest to hasło początkowe i należy je zmienić po zakończonej konfiguracji) i klikamy OK.

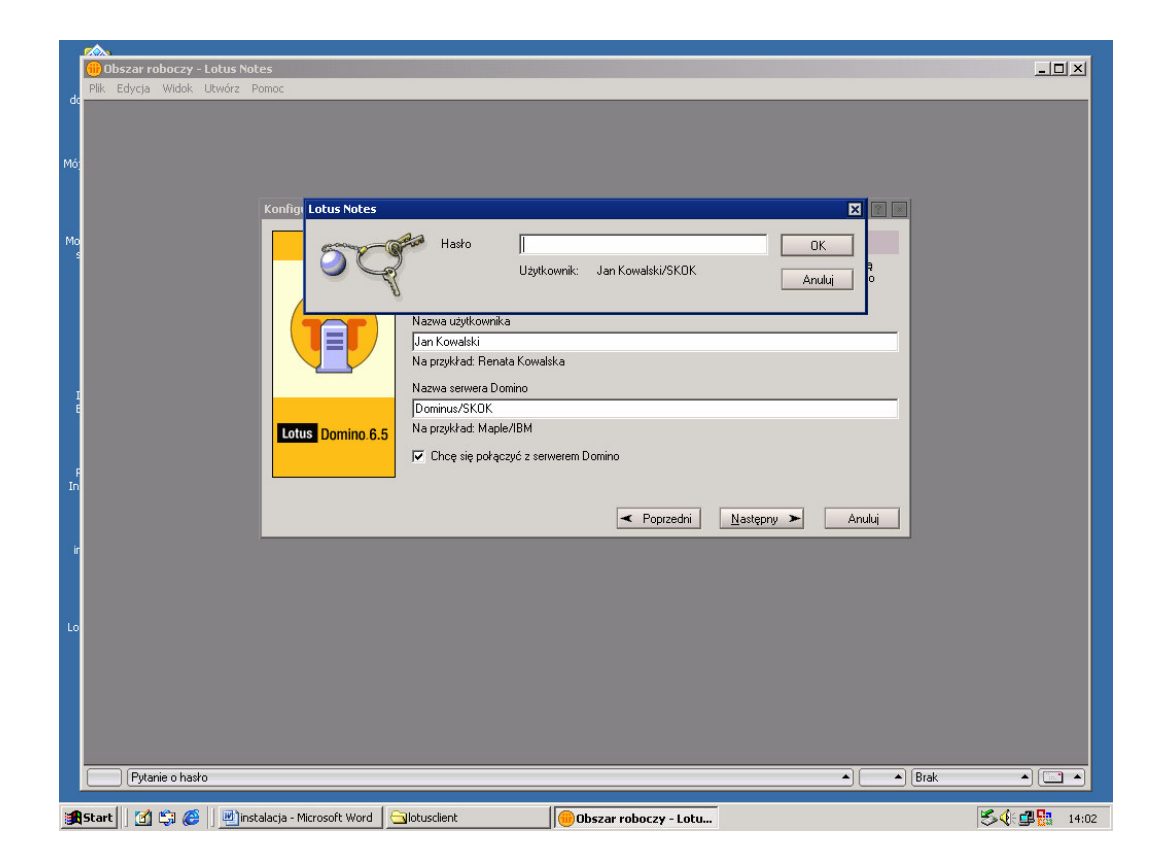

15. W kolejnym okienku otrzymamy komunikat, że serwer nie odpowiada. Klikamy OK i powtarzamy procedurę jeszcze raz.

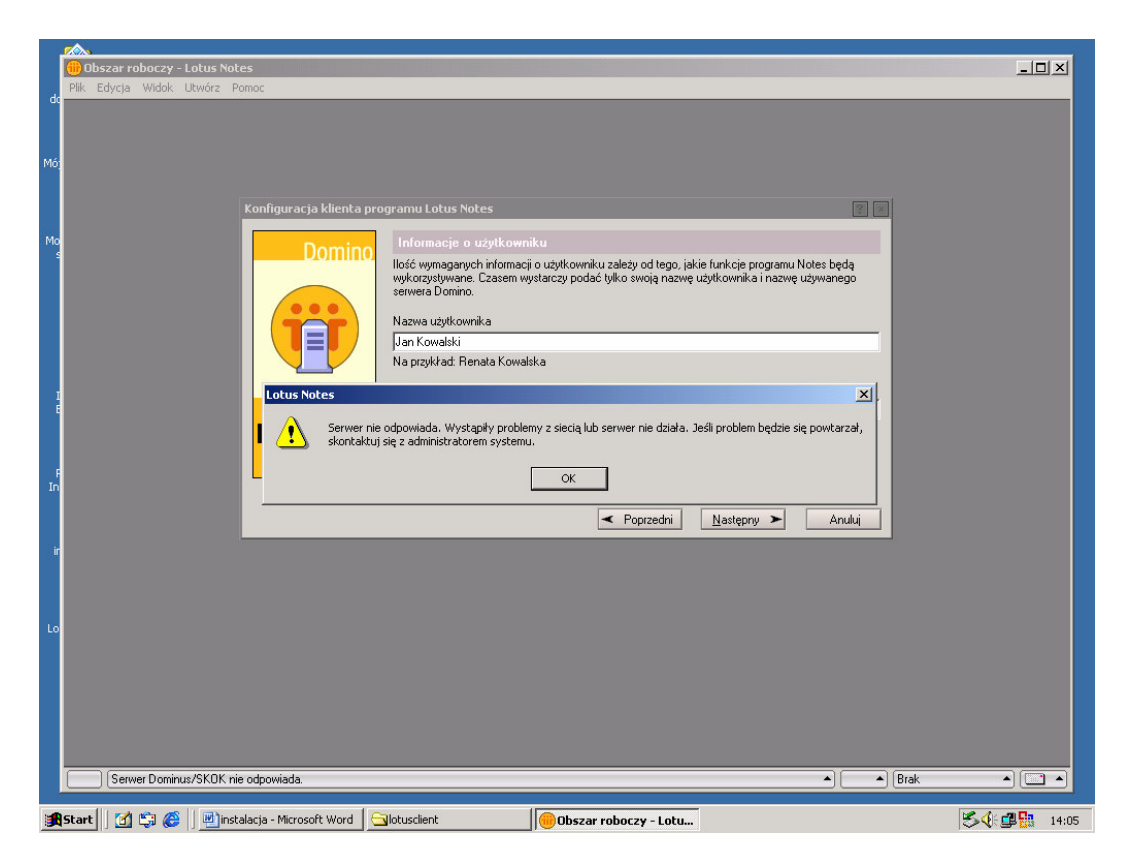

16. W kolejnym okienku odznaczamy opcję 'Ustawienia funkcji wiadomości bezpośrednich' i klikamy **NASTPĘPNY**.

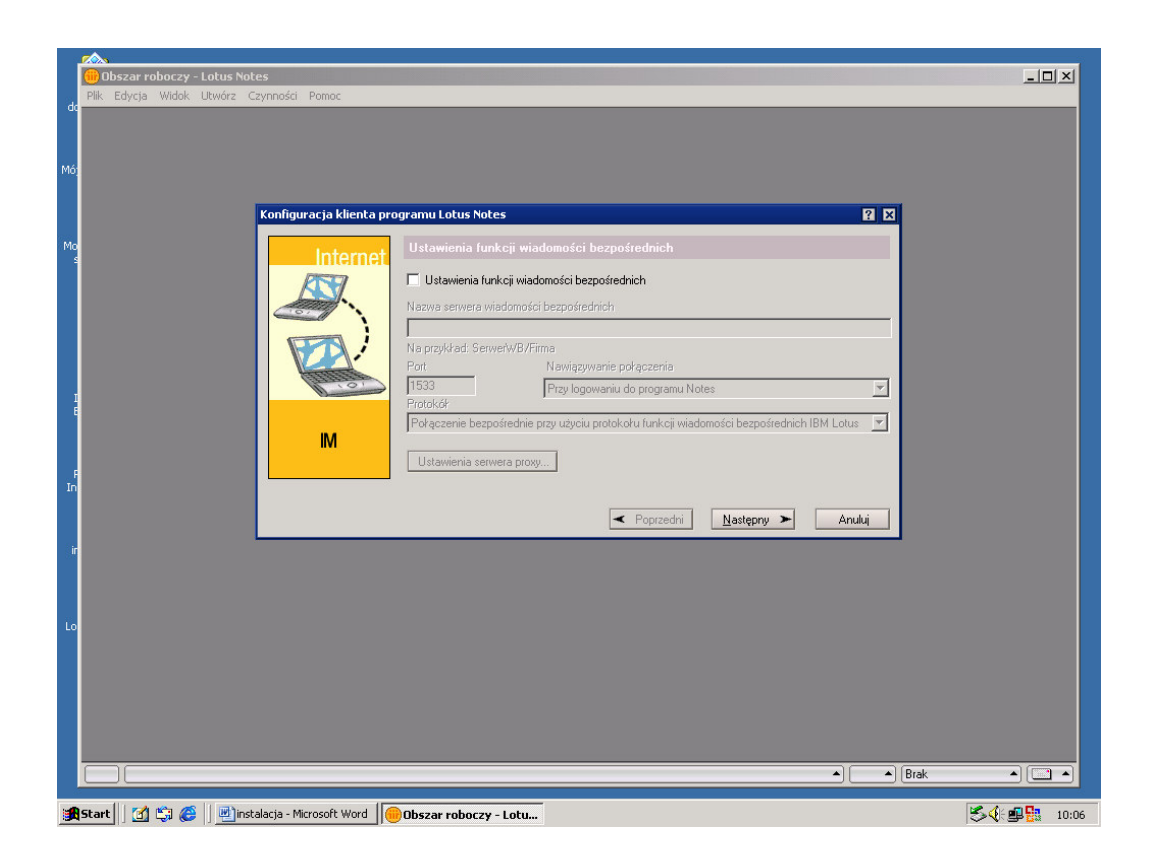

17. W kolejnym okienku klikamy NASTĘPNY.

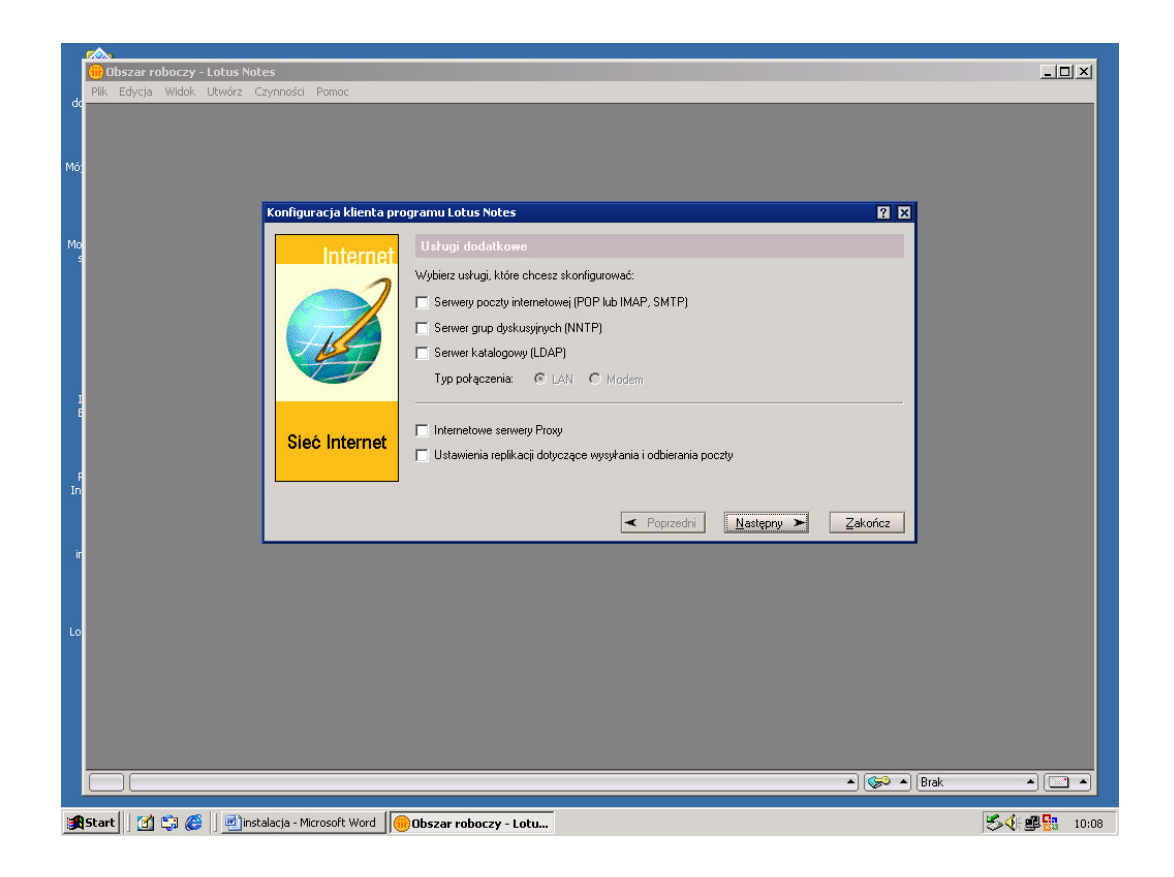

18. W kolejnym okienku powinniśmy otrzymać komunikat że Instalacja programu Notes została zakończona. Klikamy **OK**.

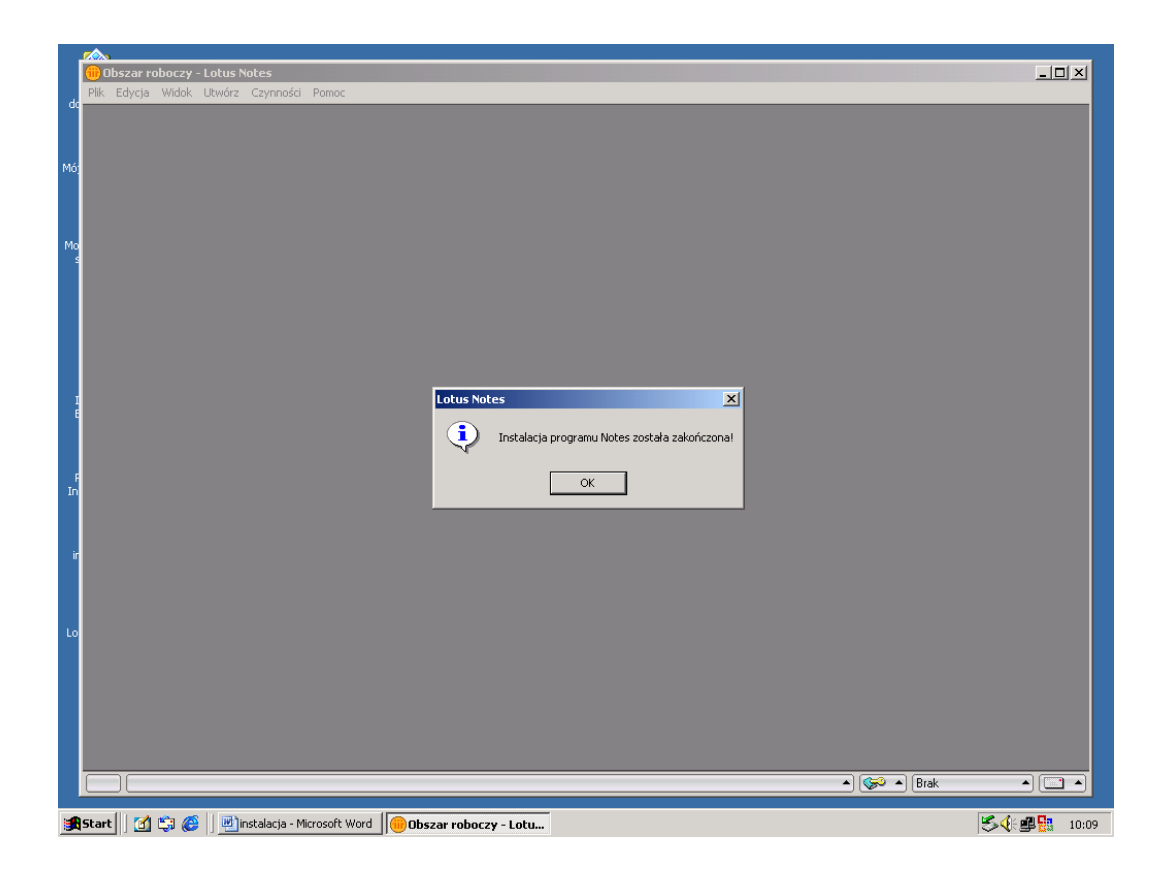

19. W kolejnym okienku powinna się pojawić poniższa informacja powitalna.

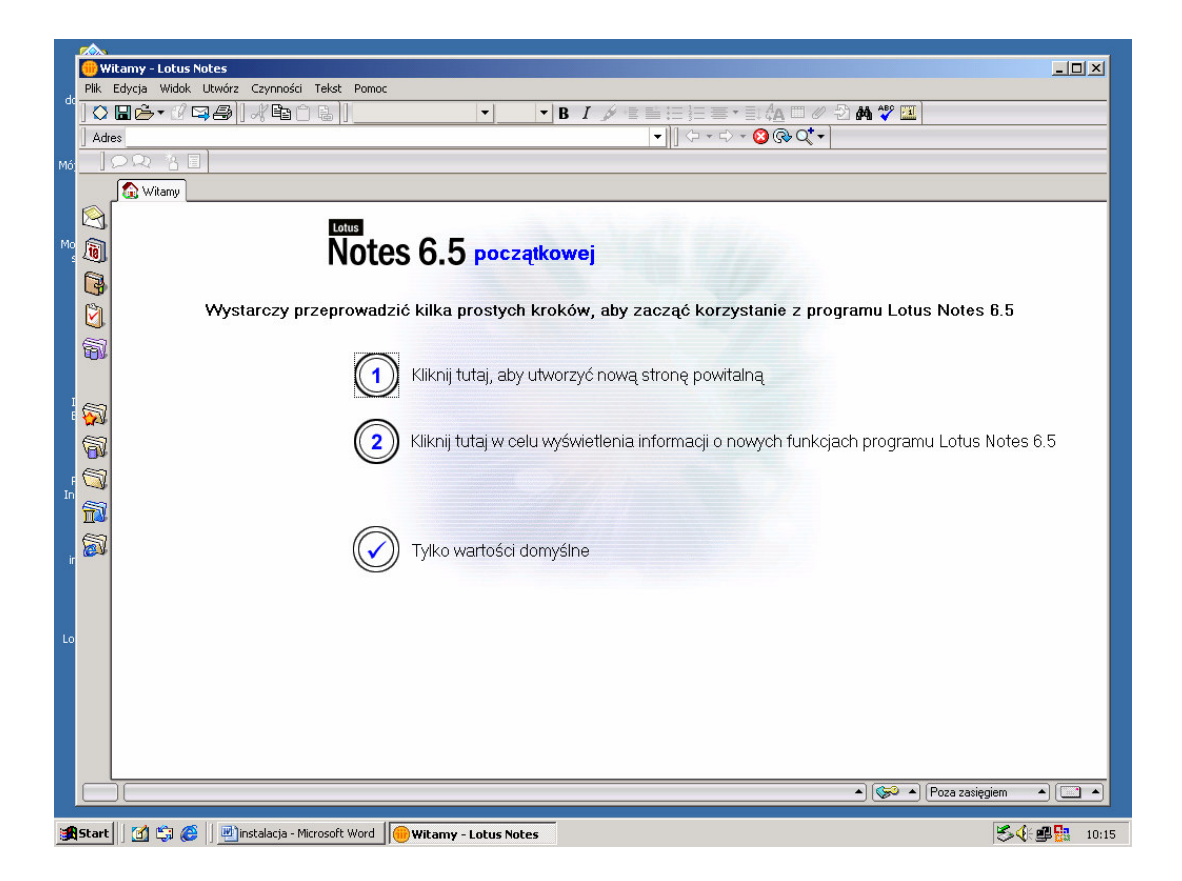

## KONFIGURACJA

1. Klikamy w górnym menu na Plik -> Preferencje -> Preferencje użytkownika. Następnie wybieramy z menu po lewej stronie Poczta. Zaznaczmy 'Podpisuj wysyłaną pocztę' i 'Szyfruj wysyłaną pocztę'. Możemy także zaznaczyć 'Wyświetlaj okno z informacja' (Lotus będzie nas informował o przychodzącej poczcie w postaci wyskakującego okienka).

| 🛞 Witamy - Lo | otus Notes     |                                       |                                                   |                                              |                            |
|---------------|----------------|---------------------------------------|---------------------------------------------------|----------------------------------------------|----------------------------|
| Plik Edycja W | /idok Utwórz C | zynności Tekst Pomoc                  |                                                   |                                              |                            |
| Adres         |                | γ HE L) (Φ []                         |                                                   | ⇒⇒⊶⊶⇔∞™₩▼∟∟                                  |                            |
| 102           | 8 🗐            |                                       |                                                   |                                              |                            |
| 🔊 Wita        | mu             |                                       |                                                   |                                              |                            |
|               |                | Preferencje użytkownika               |                                                   | ?                                            | X                          |
|               |                | 🛃 Ogólne                              | Konfiguracja                                      |                                              |                            |
| 1             |                | 😔 🗉 Międzynarodowe                    | Lokalna książka adresowa<br>names nsf Przegladaji | Dodatkowy edytor wiadomosci<br>Brak          |                            |
|               | wy             | 🔁 🗉 Poczta                            | Wysyłanie                                         |                                              | otes 6.5                   |
|               |                | Ogólne                                | Zapisuj wysyłaną pocztę                           | <ul> <li>Podpisuj wysyłaną pocztę</li> </ul> |                            |
|               |                | Internet                              | Zawsze zachowuj kopię 💌                           | 🔽 Szyfruj wysyłaną pocztę                    |                            |
| 2012 I        |                | 🖋 🗉 Wiadomości bezpośrednie           | 🔲 Szyfruj zapisane kopie wysyłanej poczty         |                                              |                            |
| <b>S</b>      |                | C) Porty                              | Przesyłanie                                       |                                              |                            |
| <b>1</b>      |                | 🧇 Replikacja                          | 🔽 Automatycznie dodawaj prefiks przesyłania d     | lo tematu                                    | us Notes 6.5               |
|               |                |                                       | Odbieranie                                        |                                              |                            |
|               |                |                                       | 🔽 Sprawdzaj nową pocztę co 🛛 15 min.              |                                              |                            |
|               |                |                                       | Gdy przychodzi nowa poczta                        |                                              |                            |
| 8             |                |                                       | Automatycznie odświeżaj skrzynkę odbiorczą        | 🔽 Wyświetlaj okno z informacją               |                            |
|               |                |                                       | Svonalizui dźwiekiem Przegladai                   | Vvświetlaj ikone na pasku zadań              |                            |
|               |                |                                       |                                                   |                                              |                            |
|               |                |                                       |                                                   | OK Anuluj                                    |                            |
|               |                |                                       |                                                   |                                              |                            |
|               |                |                                       |                                                   |                                              |                            |
|               |                |                                       |                                                   |                                              |                            |
|               |                |                                       |                                                   |                                              |                            |
|               |                |                                       |                                                   |                                              |                            |
|               |                |                                       |                                                   |                                              |                            |
|               | <u></u>        |                                       |                                                   | • 🥪 (                                        | ▲] [Poza zasięgiem ▲] [ ▲] |
| Start         | 0 🖙 🎯 🗎 💆      | jinstalacja - Microsoft Word 🏼 🥮 Wita | amy - Lotus Notes                                 |                                              | 10:27 💕 🖓 🕹                |

2. Następnie wybieramy Porty.

| Witamy - Lotus Notes                                      |                         |                                               | <u>_8×</u>      |
|-----------------------------------------------------------|-------------------------|-----------------------------------------------|-----------------|
|                                                           | • • B <i>I b</i> =      | i = j= = • = ( <u>A</u> = 0 / 2 <b>M *</b> [] |                 |
| Adres                                                     | •                       | · ]]                                          |                 |
|                                                           |                         |                                               |                 |
| 🕼 Witamy                                                  |                         |                                               |                 |
| Preferencje użytkownika                                   |                         | 2                                             | ×               |
| 🛐 Ogólne                                                  | Porty komunikacyjne     |                                               |                 |
| S                                                         |                         | Nowe                                          |                 |
| 🕅 🗰 🔛 Poczta                                              | V LANO                  | Z <u>m</u> ień nazwę                          | otes 6.5        |
| ♥ Wiadomości bezpośrednie                                 |                         | Usuń                                          |                 |
| Porty                                                     | COM2                    | Zamień & O                                    |                 |
| 🗇 Replikacja                                              | Wybrany port            | Wvświetl stan                                 |                 |
|                                                           | Sterownik: NETBIOS      | What's dectanie                               |                 |
| <b>A</b>                                                  | Port włączony           | wither signature                              | us Notes 6.5    |
|                                                           | Kompresuj dane sieciowe |                                               |                 |
| <b>S</b>                                                  | Opcje LAN0              |                                               |                 |
|                                                           |                         |                                               |                 |
| (C.)                                                      |                         |                                               |                 |
|                                                           |                         |                                               |                 |
|                                                           |                         |                                               | -               |
|                                                           |                         | OK Anuluj                                     |                 |
|                                                           |                         |                                               |                 |
|                                                           |                         |                                               |                 |
|                                                           |                         |                                               |                 |
|                                                           |                         |                                               |                 |
|                                                           |                         |                                               |                 |
|                                                           |                         | <ul> <li>(\$\$)</li> </ul>                    | Biuro           |
| 🏽 🏦 Start 🔢 🚰 🈂 🗍 📄 instalacja - Microsoft Word 🛛 😋 lotus | client 🛛 🔴 Witamy       | - Lotus Notes                                 | 🏷 🕀 🚅 🏪 🛛 14:37 |

3. Usuwamy wszystkie porty poza TCP/IP (jeżeli jakiegoś portu nie będzie można usunąć to należy port wyłączyć, po ponownym uruchomieniu programu będzie już go można usunąć bez przeszkód). Klikamy **OK**.

| 🛞 w<br>Plik | itamy - Lotus Notes<br>Edycja Widok Utwórz ( | Izynności Tekst Pomoc                    |                                          |                               |                                      |
|-------------|----------------------------------------------|------------------------------------------|------------------------------------------|-------------------------------|--------------------------------------|
|             | ∎¢-√ℓ¤∌].                                    | 水电白 B ]]                                 | • • B I 🖉 🗉                              | i = j= = • =: 🗛 🗆 🖉 🔁 🗛 💝 💷 🗎 |                                      |
| Adr         | es                                           |                                          |                                          | -   (+ + + · · 🕲 @ Q + -      |                                      |
|             |                                              |                                          |                                          |                               |                                      |
|             | 🟠 Witamy                                     |                                          |                                          |                               |                                      |
|             |                                              | Preferencje użytkownika                  |                                          |                               |                                      |
|             | Lotus                                        | J. Ogólno                                |                                          |                               |                                      |
|             | Notes 6                                      |                                          |                                          | Maure                         |                                      |
| 3           |                                              |                                          |                                          | NUWE                          |                                      |
| 2           | Szukaj 🕨                                     | 🗠 🗄 Poczta                               |                                          | Zmień nazwę                   |                                      |
| <b>a</b>    |                                              |                                          | 2                                        | Usuń                          |                                      |
| -Up         | Deast                                        | Porty                                    |                                          | Zamień 🔂 😓                    | anik anahisha                        |
| ~           | POCZI                                        | 🛇 Replikacja                             | Wybrany port                             | Wyświetl stan                 | INNIK OSODISTY                       |
| 2           | ( 🕅                                          |                                          | Sterownik: TCP                           | Włacz ślędzenie               |                                      |
| 1           | C                                            |                                          | ✓ Port włączony<br>Szufruj dane sieciowe |                               |                                      |
| 1           |                                              |                                          | Kompresuj dane sieciowe                  |                               |                                      |
| -           |                                              |                                          | Opcje TCPIP                              |                               |                                      |
|             |                                              |                                          |                                          |                               | 1                                    |
| 2           |                                              |                                          |                                          |                               |                                      |
|             |                                              |                                          |                                          |                               | ki sposób, aby<br>o myszy powodowało |
|             |                                              |                                          |                                          |                               | Preferencje –                        |
|             |                                              | L. L. L. L. L. L. L. L. L. L. L. L. L. L |                                          | OK Aruhi                      | ólne, a następnie<br>ym przyciskiem  |
|             |                                              |                                          |                                          |                               | lu Opcje dodatkowe).                 |
|             |                                              |                                          |                                          |                               |                                      |
|             |                                              |                                          |                                          |                               |                                      |
|             |                                              |                                          |                                          |                               |                                      |
|             |                                              |                                          |                                          |                               |                                      |
|             |                                              |                                          |                                          |                               |                                      |
|             |                                              |                                          | I o jest chroniony obszar tel            | kstowy formularza.            |                                      |
| ::<br>•     | tart    1 🖍 🗠 🖉    🖉                         | Dinstalacia - Microsoft Word 🗍 🕞 lotus   | client Witamy                            | - Lotus Notes                 |                                      |

4. Następnie otrzymamy informację, że niektóre ustawienia preferencji zostaną uwzględnione po ponownym uruchomieniu programu. Klikamy **OK**.

| 🥮 Witamy - Lotus Notes                                                                           | _ & × |
|--------------------------------------------------------------------------------------------------|-------|
|                                                                                                  |       |
|                                                                                                  |       |
|                                                                                                  |       |
|                                                                                                  |       |
|                                                                                                  |       |
| Notes 6 5 poczatkowej                                                                            |       |
| A NOICES O'D bocsdirowel                                                                         |       |
| Wystarozy przeprowadzić kilka prostych kraków, aby zaczać korzystanie z programu Latus Notas 6.5 |       |
|                                                                                                  |       |
|                                                                                                  |       |
| Kliknij tutaj, aby utworzyć nową stronę powitalną                                                |       |
| Lotus Notes                                                                                      |       |
| amu Lotus Notes 6.5                                                                              |       |
| Niektore ustawienia preterencji zostaną uwzględnione dopiero po ponownym uruchomieniu programu.  |       |
| ST OK                                                                                            |       |
|                                                                                                  |       |
| Tylko wartości domyślne                                                                          |       |
| <b>U</b>                                                                                         |       |
|                                                                                                  |       |
|                                                                                                  |       |
|                                                                                                  |       |
|                                                                                                  |       |
|                                                                                                  |       |
|                                                                                                  |       |
|                                                                                                  |       |
|                                                                                                  |       |
| 😹 Start 🛛 🖄 🎲 🍪 🗌 🔄 instalacja - Microsoft Word 📔 🥮 Witamy - Lotus Notes                         | 10:43 |

5. W ostatnim kroku klikamy prawym klawiszem myszy na ikonce Poczta (menu po lewej stronie) i wybieramy 'Ustaw jako stronę macierzystą'.

| Tworzy stronę powitalną przy użyciu zawartoś<br>k Edycia Wildok Utwórz Czyppości Po                                          | ici tej zakładki.<br>moc    |                                   |                                                                                                    |                                                                                                    | _6 |
|----------------------------------------------------------------------------------------------------|-----------------------------|-----------------------------------|----------------------------------------------------------------------------------------------------|----------------------------------------------------------------------------------------------------|----|
|                                                                                                    | ി.്ച 🖬 📾 📾 🗞 ലി കി 🕾 🖻      | <b>a</b>                          |                                                                                                    |                                                                                                    | _  |
|                                                                                                    |                             | <u> </u>                          | - 🙆 @ Qt+                                                                                                    |                                                                                                    | _  |
|                                                                                                    |                             |                                   |                                                                                                    |                                                                                                    | _  |
| The Witamy                                                                                                    |                             |                                   |                                                                                                    |                                                                                                    |    |
| Otwórz<br>Otwórz replikę<br>Otwórz w nowym oknie<br>Baza danych                                                              | Kliknij tuta                | aj, aby uzyskać opcje strony powi | italnej 🔻                                                                                                    |                                                                                                    |    |
| Replikacja                                                                                                    |                             |                                   |                                                                                                    |                                                                                                    |    |
| Kopiuj zakładkę do Schowka<br>Usuń zakładkę<br>Zmień nazwę zakładki<br>Zmień ikonę zakładki<br>Ustaw jako stronę macierzystą | Kalendarz                   | Kontakty                          | Lista czynności do<br>wykonania                                                                                                    | Dziennik osobisty                                                                                                    |    |
| 2                                                                                                    |                             |                                   | Wskazówka dnia<br>W celu ustawienia programu<br>dwukrothe klikniecie prawym<br>zamknięcie okna, wybierz kol<br>Preferencje użytkownika, klik<br>wybierz opcję Dwukrothe klik<br>myszy powoduje zamknięcie | Notes w taki sposób, aby<br>przyciskiem rnyszy powodowałc<br>lejno Plik – Preferencje –<br>nij kartę Ogólne, a następnie<br>nijcie przwym przyciskiem<br>okna (w polu Opcje dodatkowe) |    |
|                                                                                                    | Tojesto                     | hroniony obszar tekstowy formul   | arza                                                                                                    |                                                                                                    |    |
|                                                                                                    |                             |                                   | •                                                                                                    | 🛁 🔺 (Biuro 🔺                                                                                                    |    |
| Start 🔢 😭 🍪 📑 🔤 manual - Mic                                                                                                 | rosoft Word 🛛 🔁 lotusclient | 🔴 Witamy - Lotus Notes            |                                                                                                    | 54 <b>4 1</b>                                                                                                    | 10 |

7. Następnie potwierdzamy klikając na Tak.

| Witamy - Lotus Notes Plik Edycia Widok Utwórz Czynności Pomoc |                      |                                                                                             |                                                                                                    | _ 8 ×       |
|---------------------------------------------------------------|----------------------|---------------------------------------------------------------------------------------------|----------------------------------------------------------------------------------------------------|-------------|
|                                                               | 5 I 💀 🖗 🌾 🕼 🐨 🗠      |                                                                                             |                                                                                                    |             |
| Adres                                                         |                      | -<br>-<br>-<br>-<br>-<br>-<br>-<br>-<br>-<br>-<br>-<br>-<br>-<br>-<br>-<br>-<br>-<br>-<br>- | - <mark>⊗</mark> @ Q +                                                                                                    |             |
|                                                               |                      |                                                                                             |                                                                                                    |             |
| 🔝 Witamy                                                      |                      |                                                                                             |                                                                                                    |             |
|                                                               | Kliknij tut          | taj, aby uzyskać opcje strony powi                                                          | italnej 🔻                                                                                                    | 20          |
| Notes 6.5     Szukei                                          | Ustaw stronę macierz | e Poczta jako aktualną stronę macierzystą                                                   | ? ×                                                                                                    | _           |
| Si Si Si Si Si Si Si Si Si Si Si Si Si S                      |                      | Tak Nie                                                                                     |                                                                                                    |             |
| Poczta                                                        | Kalendarz            | Kontakty                                                                                    | Lista czynności do<br>wykonania<br>wykonania<br>wykonania<br>wykonach wykowach wykowach<br>wykonach wykowach<br>wykowach wykowach<br>Wskazówka dnia<br>Wskazówka dnia<br>Wskazówka dnia<br>Wskazówka dnia<br>Wskazówka dnia<br>Wskazówka dnia | rto<br>(e). |
|                                                               | To jest              | chroniony obszar tekstowy formule                                                           | arza.                                                                                                    | • • • •     |

8. W następnym okienku otrzymamy poniższa informację, klikamy TAK.

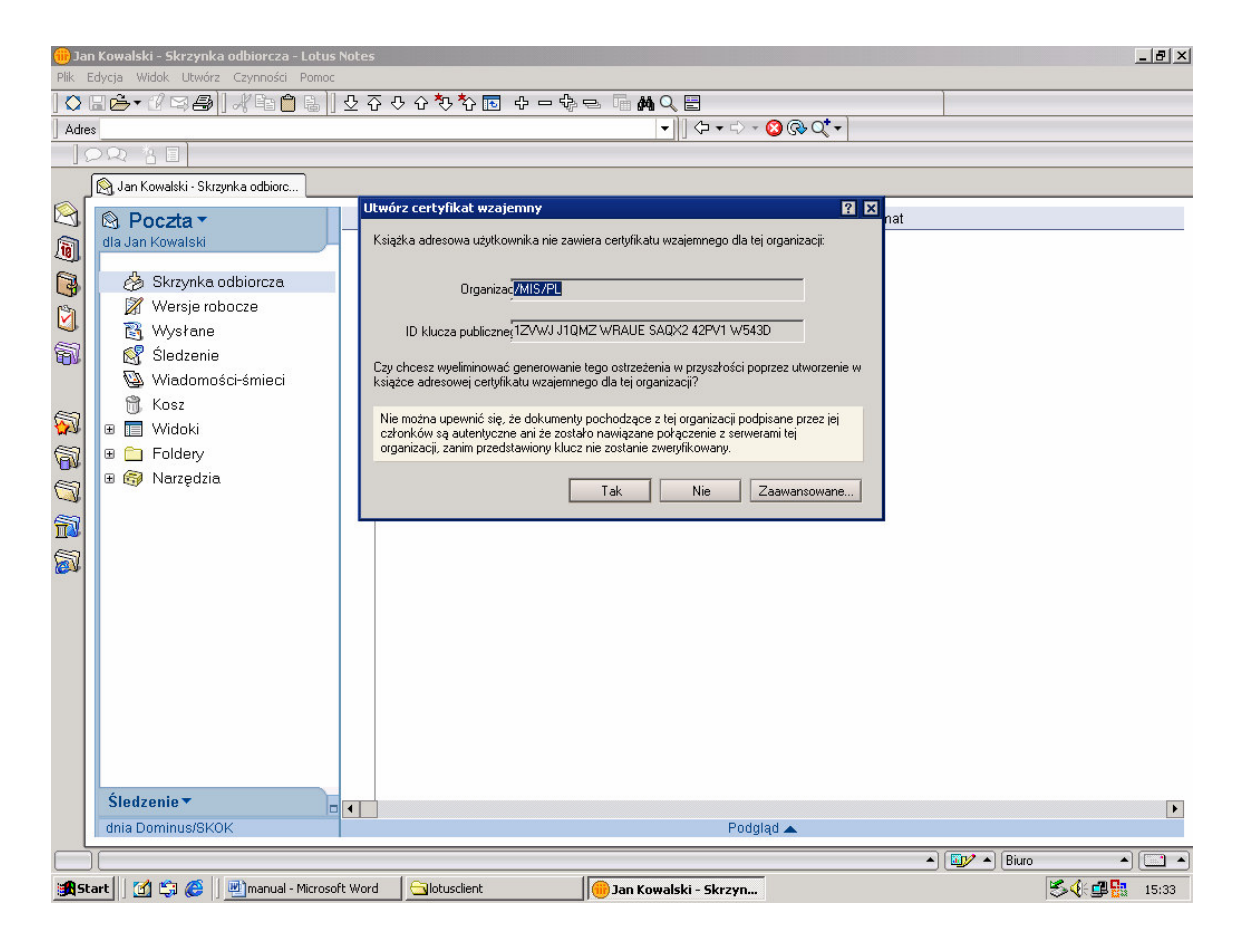

9. W kolejnym okienku zaznaczamy 'Zaufaj podpisującemu i wykonaj tę czynność' i klikamy OK.

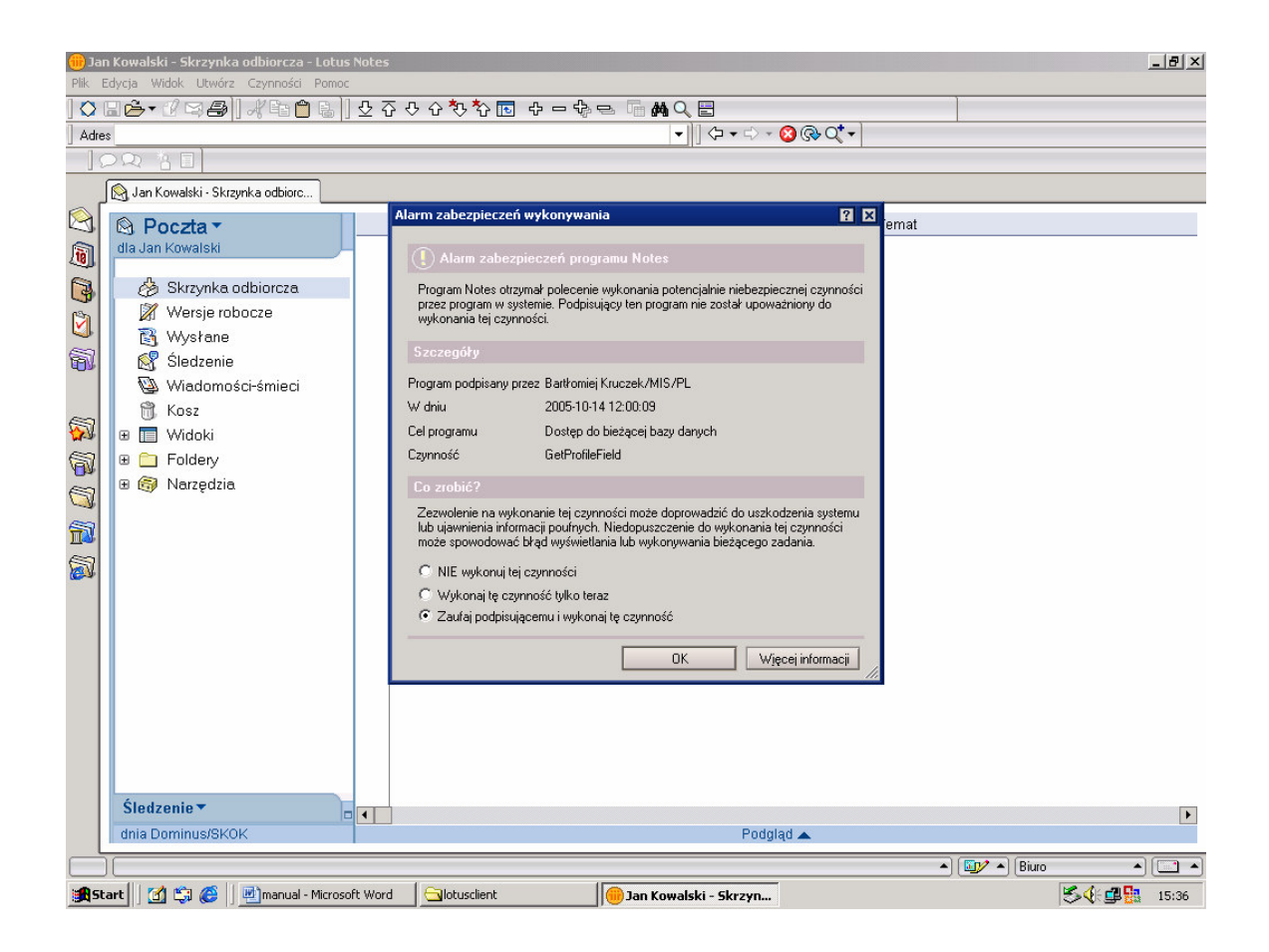

10. Od tego momentu możemy już korzystać z poczty.

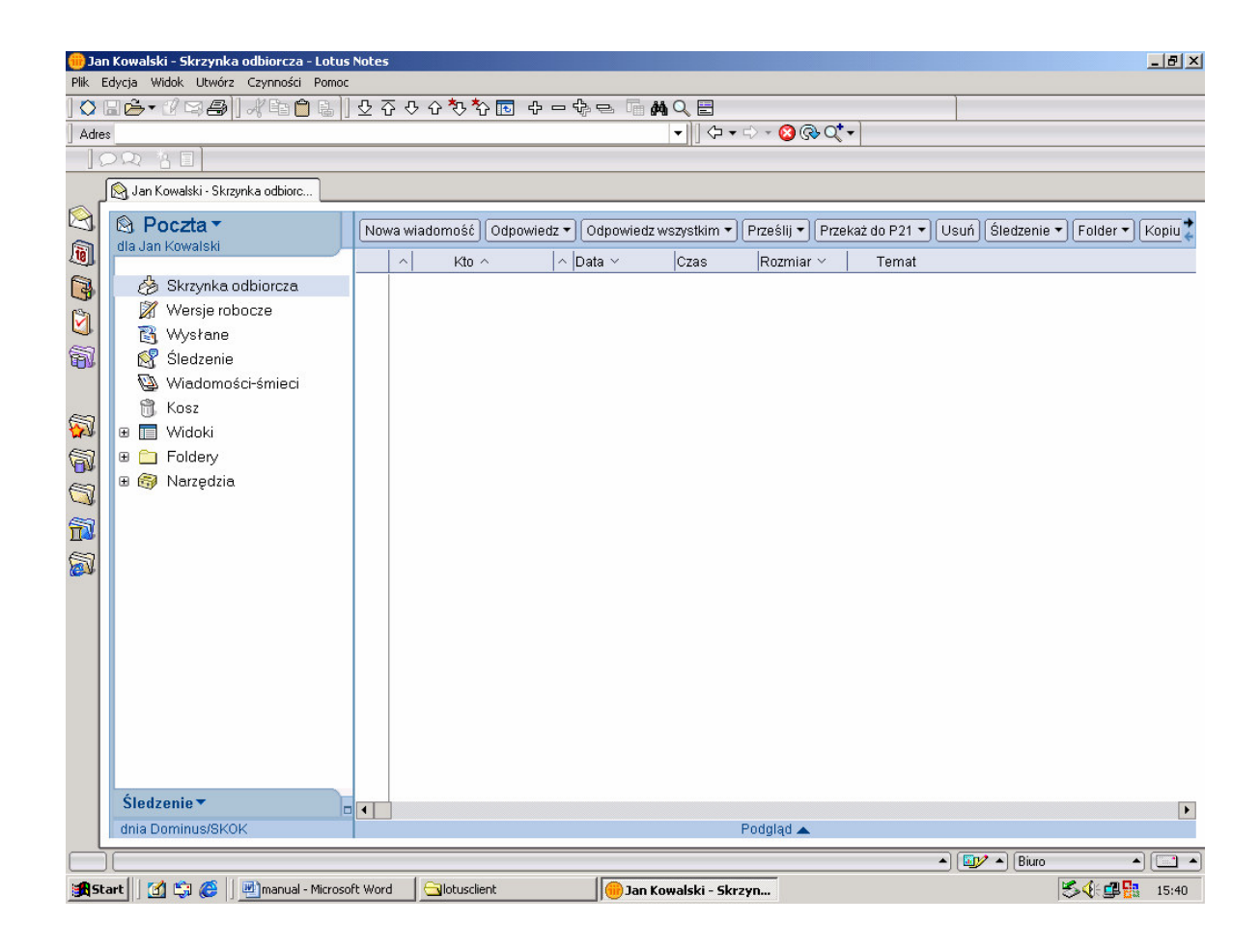

Copyright © 2006 Zespół Informatyczny Kasa Krajowa